# 向所在地贸促会申请备案

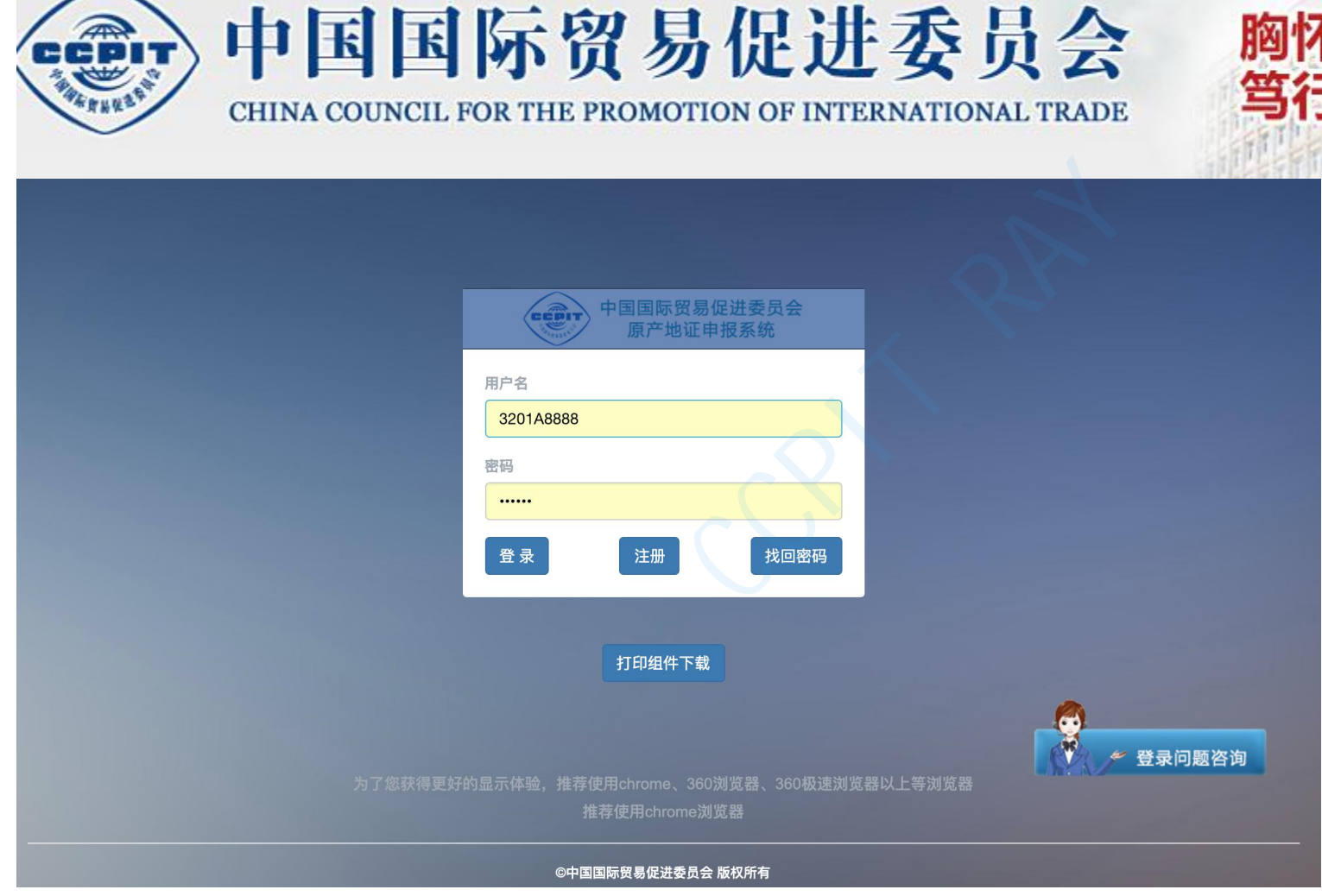

登陆网址: http://login.qiye.ccpiteco.net/

# 胸怀祖国 奉献贸促 笃行担当 追求卓越

企业须登陆中国国际贸易 促进委员会原产地申报系 统进行RCEP协定优惠原产 地证书的填制和申请。

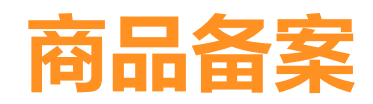

| 中国国际贸易促进原产地证申报                        | 性委员会<br>系统 |            | 首页 原产地证 商品备到       | 案 账号管理 帮助指南 退出       |                   | 题咨询    |                      |            |  |
|---------------------------------------|------------|------------|--------------------|----------------------|-------------------|--------|----------------------|------------|--|
| 制单资料                                  |            | H          | 前位置 / 基础资料库 / 商品省  | 备案                   |                   |        |                      |            |  |
| 出口商管理                                 |            | <b>+</b> * | 所増 □ 复制   ✔ 编辑   〕 |                      |                   |        | 搜索                   |            |  |
| ● 特殊条款                                |            |            |                    |                      |                   |        |                      |            |  |
| ④ 进口商管理                               |            |            | 商品HS编码             | 商品名称(英)              | 商品名称(中)           |        | 商品状态                 | 详细信息       |  |
|                                       |            |            | 84198990           | abcd                 | 机器                |        | ● 待审                 | 已发送至贸促会,待审 |  |
| ÷                                     |            |            | 611030             | SHIRT                | 针织或钩编的套头衫         |        | ● 待审                 | 已发送至贸促会,待审 |  |
| ● ● ● ● ● ● ● ● ● ● ● ● ● ● ● ● ● ● ● |            |            | 84713010           | SXtest 333333        | 非金属材料的试验用机器及器具,   |        | ● 待审                 | 已发送至贸促会,待审 |  |
| 标准编码                                  |            |            | 90248000           | SXtest 333333        | 非金属材料的试验用机器及器具,   |        | ● 待审                 | 已发送至贸促会,待审 |  |
| 📀 国家地区                                |            |            | 441299             | Of a whole thickness | 多层板               |        | ●待审                  | 已发送至贸促会,待审 |  |
| - 港□                                  |            |            | 721933             | asdasd               | sfasd             |        | ●已审                  |            |  |
|                                       |            |            | 72,933             | Cold rolled stainles | ☆轧不锈钢卷            |        | ●已审                  |            |  |
| 11款万式                                 |            |            | 401390             | 英文名称测试2SX            | 中文,称测试2sx航空器用橡胶内胎 |        | ●已审                  |            |  |
| 🚚 运输方式                                |            |            | 90248000           | ENGLISH名称测试SX        | 中文名称決试SX          |        | ●已审                  |            |  |
| ∭   关区代码                              |            |            | 841410             | test goods           | 测试商品              |        | ●已审                  |            |  |
| <b>北</b> 海关122号                       |            |            |                    |                      |                   |        | 黄而                   |            |  |
| 山山 优惠区域管理                             |            |            |                    |                      |                   |        |                      |            |  |
|                                       |            |            |                    |                      | •                 |        |                      |            |  |
|                                       |            |            |                    |                      |                   |        | 中国子                  |            |  |
|                                       |            |            |                    |                      | ↘ 県刊州中頂K          | CEP协定冗 | 思尽广                  |            |  |
|                                       |            |            |                    |                      | 地证书前, ₽           | 申请人需要在 | E系统                  |            |  |
|                                       |            |            |                    |                      | 由 丹 洲 仁 声 [       |        | — / <b>, , , /</b> L |            |  |

中先进行尚品备案。

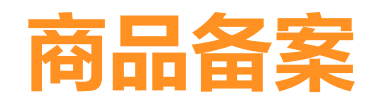

| 中国国际贸易促进委员会原产地证申报系统 | 首页 原产地证 商品备务       | 案 别 号管理 帮助指南 退出      | ● 制单问题咨询          |      |                      |
|---------------------|--------------------|----------------------|-------------------|------|----------------------|
| 制单资料                | 当前位置 / 基础资4库 / 商品备 | 案                    |                   |      |                      |
| 出口商管理               | + 新増 0/2利 ✓ 编辑 1   | □ 删除                 |                   | 搜索   |                      |
| ● 特殊条款              |                    |                      |                   |      |                      |
| ▲ 讲□商管理             | 商品HS编码             | 商品名称(英)              | 商品名称(中)           | 商品状态 | 详细信息                 |
|                     | 84198990           | abcd                 | 机器                | ● 待审 | 已发送至贸促会,待审           |
| ■■ 生产商管理            | 611030             | SHIRT                | 针织或钩编的套头衫         | ● 待审 | 已发送至贸促会,待审           |
| <b>日本</b> 商品备案      | ☐ 84713010         | SXtest 333333        | 非金属材料的试验用机器及器具,   | ●待审  | 已发送至贸促会,待审           |
| 标准编码                | 90248000           | SXtest 333333        | 非金属材料的试验用机器及器具,   | ● 待审 | 已发送至贸促会,待审           |
| ③ 国家地区              | 441299             | Of a whole thickness | 多层板               | ● 待审 | 已发送至贸促会,待审           |
|                     | 721933             | asdasd               | sfasd             | ●已审  |                      |
|                     | 721933             | Cold rolled stainles | 冷轧不锈钢卷            | ●已审  |                      |
| אדר/אינו            | - 401390           | 英文名称测试2SX            | 中文名称测试2sx航空器用橡胶内胎 | ●已审  |                      |
| 🚚 运输方式              | 90242000           | ENGLISH名称测试SX        | 中文名称测试SX          | ●已审  |                      |
| ∭  关区代码             | 841410             | test goods           | 测试商品              | ●已审  |                      |
| <b>赴</b> 海关122号     |                    |                      |                   | 首页   | 上一页 下一页 尾页 共12页 当前页1 |
|                     |                    |                      |                   |      |                      |

点击系统左侧竖栏中或者顶端 横栏的"商品备案"按钮进行 商品备案。

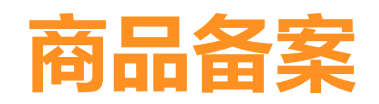

| <b>去</b> 点                             | "新增"按领         | 田                    |                   |      |            |
|----------------------------------------|----------------|----------------------|-------------------|------|------------|
| 中国国际贸易促进委员会原产地证申报系统                    | 首页  原产地证  雨    | 商品备案 账号管理 帮助指南 退出    | ● 制单问题咨询          |      |            |
| 制单资料                                   | 当前位置 / 基础资料库 / | 商品备案                 | X                 |      |            |
| 出口商管理                                  | + 新博 □ 复制 ✔ 编辑 | 8 命 删除 人 发送 查询优惠商品税率 |                   | 埋索   |            |
| ▲ 特殊条款                                 |                |                      |                   |      |            |
| ▲ 进口商管理                                | □ 商品HS编码       | 商品名称 (英)             | 商品名称(中)           | 商品状态 | 详细信息       |
|                                        | 84198990       | abcd                 | 机器                | ●待审  | 已发送至贸促会,待审 |
| │ ■ 生产商管理<br>│                         | 611030         | SHIRT                | 针织或钩编的套头衫         | ●待审  | 已发送至贸促会,待审 |
| □ 商品备案                                 | 84713010       | SXtest 333333        | 非金属材料的试验用机器及器具,   | ●待审  | 已发送至贸促会,待审 |
| 标准编码                                   | 90248000       | SXtest 333333        | 非金属材料的试验用机器及器具,   | ●待审  | 已发送至贸促会,待审 |
| 😵 国家地区                                 | 441299         | Of a whole thickness | 多层板               | ●待审  | 已发送至贸促会,待审 |
| ▲ 港口                                   | 721933         | asdasd               | sfasd             | ●已审  |            |
|                                        | 721933         | Cold rolled stainles | 冷轧不锈钢卷            | ●已审  |            |
|                                        | 401390         | 英文名称测试2SX            | 中文名称测试2sx航空器用橡胶内胎 | ●已审  |            |
| 🚑 运输方式                                 | 90248000       | ENGLISH名称测试SX        | 中文名称测试SX          | ●已审  |            |
| 关区代码                                   | 841410         | test goods           | 测试商品              | ●已审  |            |
|                                        |                |                      |                   | *a   |            |
| □□□□□□□□□□□□□□□□□□□□□□□□□□□□□□□□□□□□□□ |                |                      |                   |      |            |

# 优惠区域

当前位置 > 基础资料库 > 商品资料备案 > 新增 备案申请号 优惠区域 优惠类型代码 优惠类型描述 优惠区域备案状态 详细信息 操作 ① 您还未添加任何备案资料! 新增/编辑 备案资料 请选择 \* 优惠区域: 中国-冰岛自贸协定 中国-瑞士自贸协定 \* 优惠类型代码: 点击"优惠区域"下拉菜单选 中国-澳大利亚自贸协定 中国-韩国自贸协定 \* 优惠类型描述 择"区域全面经济伙伴关系协 中国-格鲁吉亚自贸协定 又消 中国-智利自贸协定 定"。(RCEP协定) 中国-毛里求斯自贸协定 中国-巴基斯坦自贸协定 区域全面经济伙伴关系协定 商品 保存发送返回

2021-12-29

10

邹锐锐

Ray

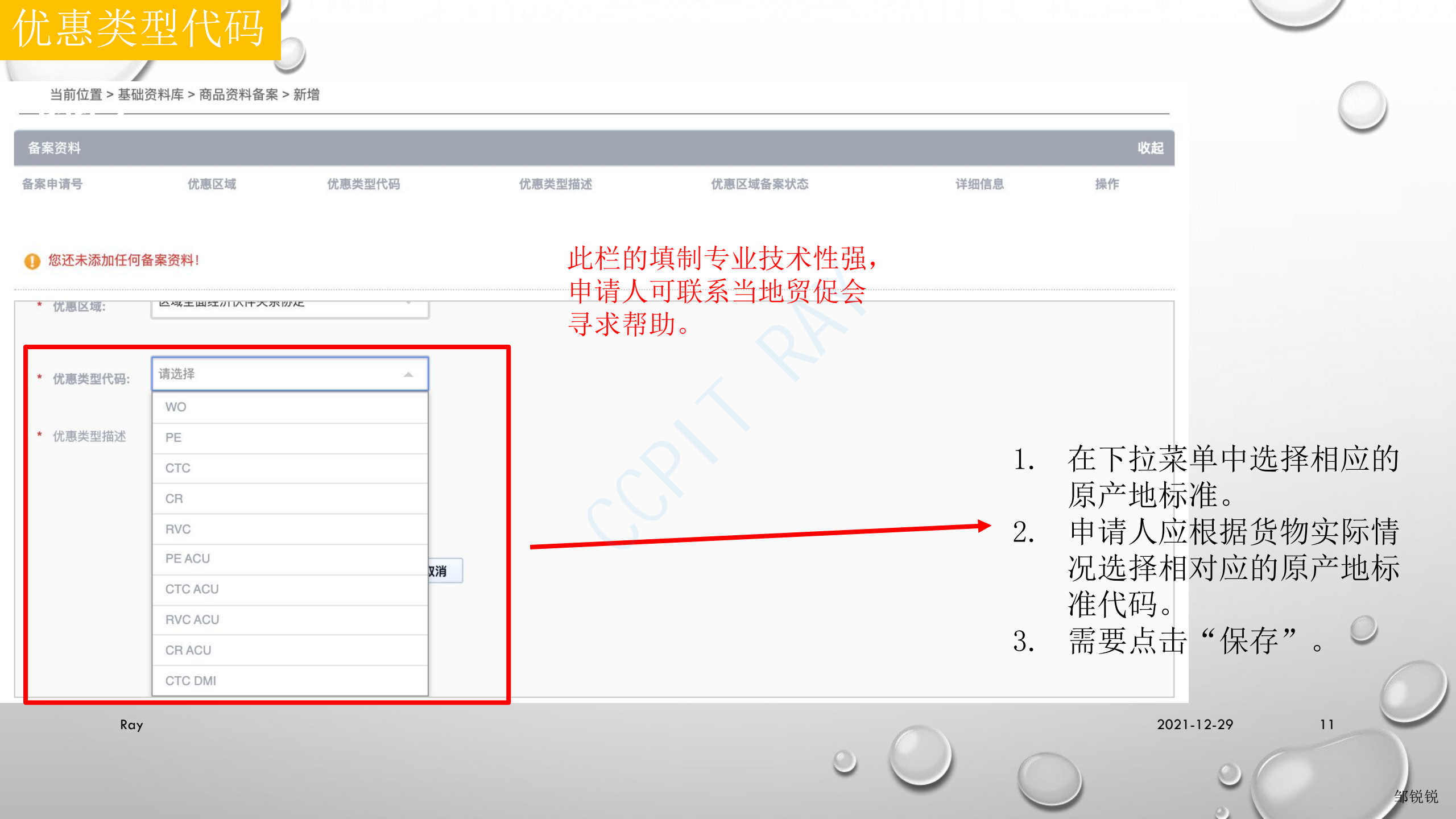

优惠类型代码

| 此栏的填制专业技术性引        | 虽,<br>今 | 优惠类型代码                 | 适用该代码的货物                                              |
|--------------------|---------|------------------------|-------------------------------------------------------|
| 寻求帮助。              | ~ (     | WO                     | 货物是RCEP协定第三章第二条第(一)款规定的完全获得或者生产的货物。                   |
| 0                  |         | PE                     | 货物是RCEP协定第三章第二条第(二)款规定的仅使用来自一个或一个以<br>上缔约方的原产材料生产的货物。 |
| 用于判定特定货            | ļ       | 货物在一缔约方使用=<br>所列的适用要求: | 非原产材料生产,并且符合RCEP协定第三章附件一(产品特定原产地规则)                   |
| 物原产地的标准            |         | CTC                    | - 税则归类改变(具体包括: CC; CTH; CTSH)                         |
|                    |         | RVC                    | - 区域价值成分                                              |
|                    | l       | CR                     | - 化学反应                                                |
| 在判定货物原产<br>地时使得规则变 | 5       | ACU                    | 货物符合RCEP协定第三章第四条(累积规则)的适用要求。                          |
| 得宽松有利于企<br>业的标准    | 1       | DMI                    | 货物符合RCEP协定第三章第七条(微小含量)的适用要求。                          |
|                    |         |                        |                                                       |

0

2021-12-29

0

12

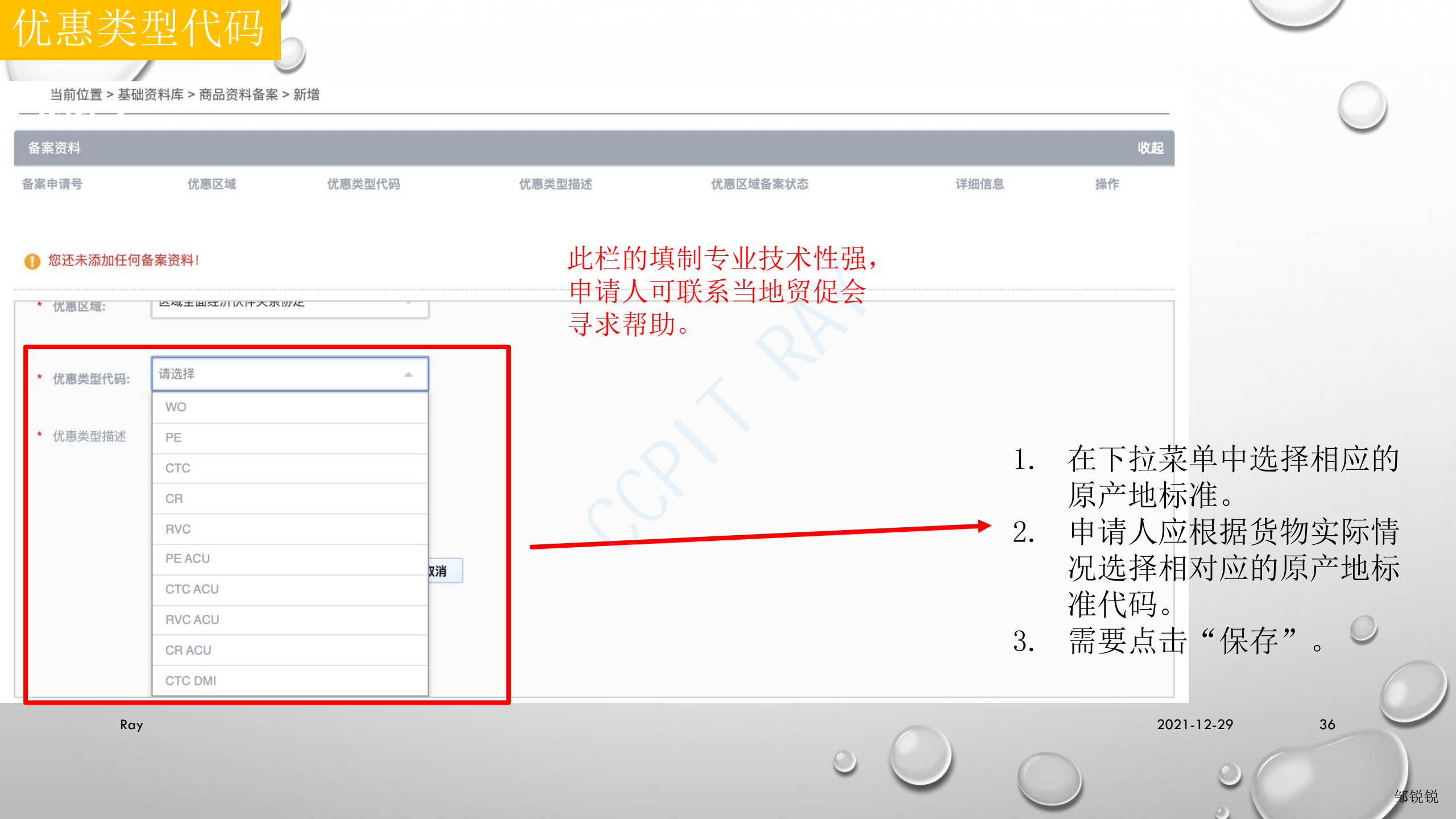

# 商品HS编码

当前位置 > 基础资料库 > 商品资料备案 > 新增 备案资料 操作 备案申请号 优惠区域 优惠类型代码 优惠类型描述 优惠区域备案状态 详细信息 区域全面经济伙伴关系协定 CTC 适用了非原产材料生产,并符合产品特 新增 编辑删除 定原产地规则中税则归类改变标准 收起 2. \* 商品HS编码: \* 商品名称(英): \* 商品名称(中): \* 工序说明: \* 生产厂商: 请用中文填写制造商的名称和地址,只做审批备注用,此信息并不会打印在证书中

保存

输入商品6位数海关编码。 输入出口商品在《中华人民共 和国海关进出口税则》中的HS 编码或RCEP各协定国(进口 国)海关据以适用RCEP协定 优惠关税待遇的HS编码。

2021-12-29

44

邹锐锐

1.

Ray

当前位置 > 基础资料库 > 商品资料备案 > 新增

| Ske 中i 佛o     仪愿 区域     仪愿 类型代码     仪愿 类型指达     仪愿 区域     详细信息     操作       D 域 全面经济 伙伴关系协定     CTC     近用 了 车席/广 林根则中根则归决改变标准     新增     编辑     则除       前場 金                 |          |                  |             |                                      |          |      |       | 47.65 |
|----------------------------------------------------------------------------------------------------|----------|------------------|-------------|--------------------------------------|----------|------|-------|-------|
| Kut     Kut     Kut     Kut     Kut                                                                                                    | 案申请号     | 优惠区域             | 优惠类型代码      | 优惠类型描述                               | 优惠区域备案状态 | 详细信息 | 操作    |       |
| 新名       000         原品 FS编 研:       000         原品 名称(中):       000         正序说 研:       000         出方 采明:       100         潮中文填写制透微的名称和地址, 尺質單批备注用, 此信息并不会打印在证书中       000 |          | 区域全面经济伙伴关系协定     | CTC         | 适用了非原产材料生产,并符合产品特<br>定原产地规则中税则归类改变标准 | 新增       |      | 编辑 删除 |       |
| 品       000         商品+S编码:                                                                                                    | 新增备案     |                  |             |                                      |          |      |       |       |
| 品     收益       商品书\$\$\$\$\$@\$                                                                                                    |          |                  |             |                                      |          |      |       |       |
| 商品名称(奈):                                                                                                    | 品        |                  |             |                                      |          | ~    | 5     | 收起    |
| 商品名称(英):                                                                                                    | 商品HS编码:  |                  |             |                                      |          |      |       |       |
| 商品名称(中):                                                                                                    | 商品名称(英): |                  |             |                                      |          |      |       |       |
| 工序说明:         生产厂商:         请用中文填写制造商的名称和地址,只做审批备注用,此信息并不会打印在证书中         取材料、零部件                                                                                               | 商品名称(中): |                  |             |                                      |          |      |       | 1     |
| 工序说明:                                                                                                    |          |                  |             |                                      |          |      |       | 1.    |
| 生产厂商:<br>请用中文填写制造商的名称和地址,只做审批备注用,此信息并不会打印在证书中                                                                                                    | 工序说明:    |                  |             |                                      |          |      |       |       |
| 生产厂商: 请用中文填写制造商的名称和地址,只做审批备注用,此信息并不会打印在证书中                                                                                                    |          |                  |             |                                      |          |      |       | 2     |
| 原材料、零部件                                                                                                    | 生产厂商:    | 请用中文填写制造商的名称和地址, | 只做审批备注用,此信息 | 并不会打印在证书中                            |          |      |       | 2.    |
| 見材料、零部件 展开                                                                                                    |          |                  |             |                                      |          |      |       |       |
|                                                                                                    | 原材料、零部件  |                  |             |                                      |          |      |       | 展开    |
| 保存  发送  返回                                                                                                    |          |                  |             | 保存发送返回                               |          |      |       |       |

分别输入商品的英文 名称和中文名称。 该名称应当是该商品 实际出口时的品名。

2021-12-29

45

#### 当前位置 > 基础资料库 > 商品资料备案 > 新增 优惠类型代码 详细信息 操作 备案申请号 优惠区域 优惠类型描述 优惠区域备案状态 区域全面经济伙伴关系协定 CTC 适用了非原产材料生产,并符合产品特 新增 编辑 删除 定原产地规则中税则归类改变标准 \* 商品HS编码: \* 商品名称(英): \* 商品名称(中): 工序说明:

保存

请用中文填写制造商的名称和地址,只做审批备注用,此信息并不会打印在证书中

- 1. 用中文描述加工工序。
- 加工工序是指该商品从原 材料加工至成品所需要的 工序流程。
- 若申请人为销售商,需就 详细加工工序咨询生产商。

46

邹锐锐

2021-12-29

Ray

\* 生产厂商:

#### 当前位置 > 基础资料库 > 商品资料备案 > 新增 备案申请号 优惠区域 优惠类型代码 优惠类型描述 优惠区域备案状态 详细信息 操作 区域全面经济伙伴关系协定 CTC 适用了非原产材料生产,并符合产品特 新增 编辑 删除 定原产地规则中税则归类改变标准 新增备案 \* 商品HS编码: \* 商品名称(英): \* 商品名称(中): 用中文填写产品制造商的 \* 工序说明: 名称, 地址和联系人及联 \* 生产厂商: 请用中文填写制造商的名称和地址,只做审批备注用,此信息并不会打印在证书中 系方式。 保存

2021-12-29

邹锐锐

Ray

<sup>47</sup> 

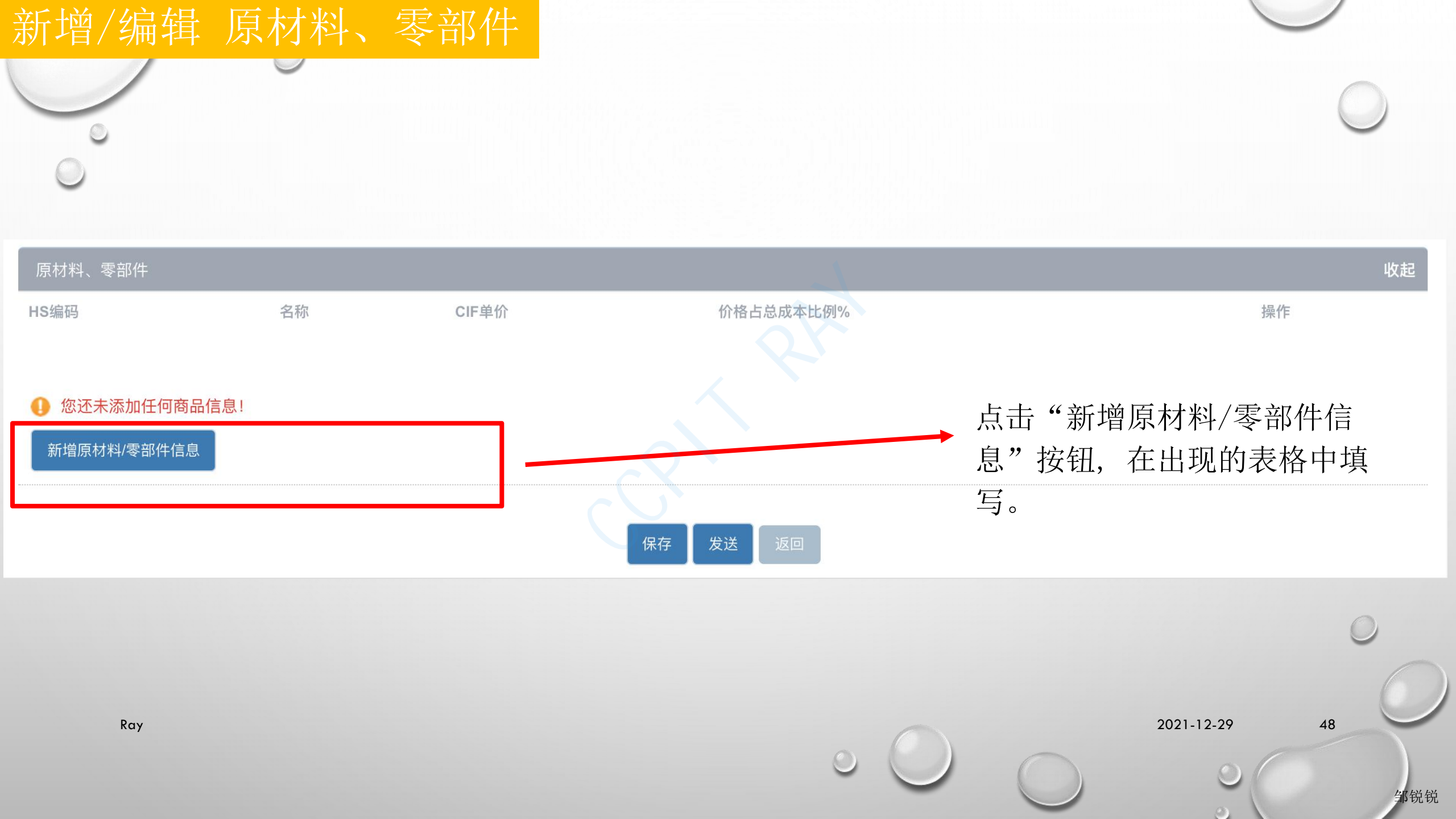

# **HS**编码

| 原材料、零部件                        |       |       |           | 收起 |
|--------------------------------|-------|-------|-----------|----|
| HS编码                           | 名称    | CIF单价 | 价格占总成本比例% | 操作 |
| <ol> <li>您还未添加任何商品信</li> </ol> | 息!    |       |           |    |
| 新增/编辑 原材料、零音                   | 邵件    |       |           |    |
| * HS编码:                        |       |       |           |    |
| * 名称:                          |       |       |           |    |
| * 所属国:                         | 请选择   |       |           |    |
| * CIF单价:                       | 0     |       |           |    |
| * 价格占总成本比例%:                   | 0     |       |           |    |
|                                | 保存保存并 | 新増 取消 |           |    |
|                                |       |       |           |    |

- 1. 填写出口商品原材料的 海关编码。
- 2. 该海关编码为《中华人 民共和国海关进出口税 则》中的HS编码。
- 3. 填写的海关编码为6、8 或者10位。

2021-12-29

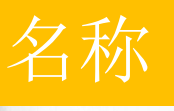

# 原材料、零部件 收起 HS编码 名称 CIF单价 价格占总成本比例% 操作

#### ① 您还未添加任何商品信息!

| 新增/编辑 原材料、零部      | 4         |           |
|-------------------|-----------|-----------|
| * HS编码:           |           |           |
| * 2称·             |           | <br>输入原材料 |
| -10 <sup>10</sup> |           | 中文名称      |
| * 所属国:            | 请选择 マ     |           |
| * CIF单价:          | 0         |           |
| * 价格占总成本比例%:      | 0         |           |
|                   | 保存保存并新增取消 |           |
|                   |           | 0         |

0

Ó.

2021-12-29

50

| * HS编码:      |                                   |               |
|--------------|-----------------------------------|---------------|
| * 名称:        |                                   |               |
| * 所属国:       | NEW ZEALAND新西兰609                 |               |
|              | NEW CALEDONIA新喀里多尼亚607            | 在下拉菜单中选       |
| * CIF单价:     | VANUATU瓦努阿图608                    | 了。<br>择原材料的原产 |
| * 价格占总成本比例%: | <u>NEW</u> ZEALAND新西兰609          | 王。            |
|              | NORFOLK IS诺福克岛610                 |               |
|              | PAPUA <u>NEW</u> GUINEA巴布亚新几内亚611 |               |
|              | SOCIETY IS社会群岛612                 |               |
|              | SOLOMON IS所罗门群岛613                |               |
|              |                                   |               |

| CIF单价 🦳       |           |   |    | 输入原材料的单价                                   |
|---------------|-----------|---|----|--------------------------------------------|
|               |           |   | 1. | 如果原材料为国产(中国原产且在国内采                         |
| 新增/编辑 原材料、零部件 | ŧ         |   | 2. | 购获得),则填写该原材料的国内采购价。<br>如为进口的非原产材料,则填写非原产材料 |
|               |           |   |    | 的到岸价。                                      |
| * HS编码:       |           |   | 3. | 如非原产材料是国内获得的,则填写最早                         |
| * 名称:         |           | 2 |    | 确定的非原产材料的实付或应付价格。该非原产材料的价格不包括将其从供应商仓       |
|               |           |   | 1  | 库 运 批 生 产 尚 所 仕 地 的 运 费 、 保 险 费 、 包        |
| * 所属国:        | 请选择       |   |    | <b>表贸</b> 仅住的共他负用。                         |
| * CIF单价:      | 0         |   |    |                                            |
| * 价格占总成本比例%:  | 0         |   |    |                                            |
|               | 保存保存并新增取消 |   |    |                                            |
| Ray           |           |   |    | 2021-12-29 52                              |
|               |           |   | 0  | 「「「「「「」」」の「「「」」」の「「「」」」の「「」」の「「」」の「「」」     |

| <b>价格占总成本比例%</b><br>此栏的填制专业技术性强,<br>申请人可当地贸促会寻求<br>帮助。 | <ol> <li>"价格占总成本的比例"计算方法:<br/>原材料的单价×该原材料在单位商品<br/>中的用料比例(物理含量或者数量)<br/>÷商品FOB单价</li> </ol> |
|--------------------------------------------------------|---------------------------------------------------------------------------------------------|
| 新增/编辑 原材料、零部件                                          | <ol> <li>请填写不带%的数值型字符。如:</li> <li>45%请填写45。</li> </ol>                                      |
| * 山区炉缸,                                                | 3. 需要点击"保存"。                                                                                |
|                                                        | 4. 多个原材料需要点击"保存并新增"                                                                         |
| * 名称:                                                  | 以继续填写。                                                                                      |
| * 所属国:                                                 |                                                                                             |
| * CIF单价: 0                                             |                                                                                             |
| * 价格占总成本比例%: 0                                         | $\circ$                                                                                     |
| 保存 保存并新增 取消<br>Ray                                     | 2021-12-29 53                                                                               |
|                                                        | 0000                                                                                        |

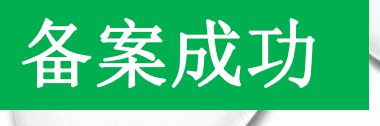

首页 原产地证 商品备案 账号管理 帮助指南 退出

● 制单问题咨询

| 当前位  | 置 / 基础资料库 / 商品备案 |             |                  |      |                        |
|------|------------------|-------------|------------------|------|------------------------|
| ╋ 新増 | □复制 ノ 编辑         | 查询优惠商品税率    |                  | 搜索   |                        |
|      | 商品HS编码           | 商品名称(英)     | 商品名称(中)          | 商品状态 | 详细信息                   |
|      | 73211100         | 灶具          | kichen appliance | ● 待审 | 已发送至贸促会,待审             |
|      | 420211           | box         | 皮革、再生皮革作面的箱包,    | ● 已审 |                        |
|      | 420232           | box         | 盒子               | ● 已审 |                        |
|      | 910211           | watch       | 手表               | ● 已审 |                        |
|      | 630493           | decorations | 饰品               | ● 已审 |                        |
|      | 950300           | toy         | 玩具               | ● 已审 |                        |
|      | 640110           | boot        | 橡胶制防水鞋靴          | ● 拒绝 | 韩国                     |
|      | 640110           | boot        | 橡胶制防水鞋靴          | ● 已审 |                        |
|      | 28258000         | test        | test             | ● 已审 |                        |
|      |                  |             |                  |      | 首页 上一页 下一页 尾页 共1页 当前页1 |

2021-12-29

| 优惠原产                 | 地证填制        | 利            |                |                |                |              |   |            |            |
|----------------------|-------------|--------------|----------------|----------------|----------------|--------------|---|------------|------------|
|                      |             |              |                |                |                |              |   |            | $\bigcirc$ |
| 当前位置 > 单据中心 > 选择单据类型 |             |              |                |                |                |              |   |            |            |
| 请选择您需要创建的单据类型        |             |              |                |                |                |              |   |            |            |
| 原产地证                 |             |              |                |                |                |              |   |            |            |
| 一般原产地证               | 亚太贸易协定      | 中国-新西兰自贸协定   | 中国-新加坡自贸协定     | 中国-秘鲁自贸协定      | 海峡两岸经济合作框架协    | 中国-哥斯达黎加自贸协; | 定 |            |            |
| 内地与香港、澳门紧密贸          | 中国-冰岛自贸协定   | 中国-瑞士自贸协定    | 中国-澳大利亚自贸协定    | 中国-韩国自贸协定      | 中国-东盟自贸协定      | 中国-格鲁吉亚自贸协定  | 2 |            |            |
| · 中国-智利自贸协定          | 中国-毛里求斯自贸协定 | 中国-巴基斯坦自贸协定  | 区域全面经济伙伴关系协定   | SX.            |                |              |   |            |            |
|                      |             |              |                |                |                |              |   |            |            |
|                      |             |              |                |                |                |              |   |            | 0          |
| Ray                  |             | 点击"区<br>图标,创 | 域全面经济<br>建该协定项 | F伙伴关系<br>页下的优惠 | 协定"(Ⅰ<br>原产地证书 | RCEP协定<br>书。 | ) | 2021-12-29 | 56         |
|                      |             |              |                |                | 0              | $\bigcirc$   | 0 | 0          | 邹锐锐        |

# 优惠原产地证填制

| 表头信息       |    | 展升 |
|------------|----|----|
|            |    |    |
| 商品信息       |    | 展开 |
| 图片時头       |    | 展开 |
|            |    |    |
| 上传佐证资料     | QX | 展开 |
|            |    |    |
| 补充信息       |    | 展开 |
| 保存  发送  返回 |    |    |

中国国际贸易促进委员会 版权所有

- 须完成表头信息、商品信息和补充信息三个部分的填制。
- 须在"上传佐证资料"部分上传 商业发票,提单和其他签发机构 认为需要的资料。

2021-12-29

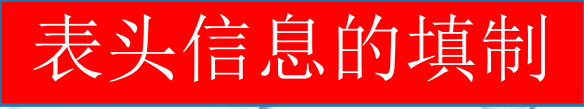

## 表头信息除备注栏外所有栏目均为必填栏目,以\*标记。

| 头信息                             |            |           |           |            |        | 收起 |
|---------------------------------|------------|-----------|-----------|------------|--------|----|
| 发票号                             | 发票日期       | 发票币种      | 发票金额      | 价格条款       | 操作     |    |
| 添加发票                            |            |           |           |            |        |    |
| 出口商 Exporter                    |            |           |           |            |        |    |
|                                 |            |           |           |            |        |    |
| 选择                              |            |           |           |            |        | 11 |
| 进口商 Consignee                   |            |           |           |            |        |    |
|                                 |            |           |           |            |        |    |
| 选择                              |            |           |           |            |        | 1  |
|                                 |            |           |           |            |        |    |
| 生产商 Producer                    |            |           |           |            |        |    |
|                                 |            |           |           |            |        |    |
| 选择 SEE BOX 8 CONFIDEN           |            |           |           |            |        |    |
| 四相因式 means of transport an      | a route    |           |           |            |        |    |
|                                 |            |           |           |            |        | li |
|                                 |            |           |           |            |        |    |
| E净重标识 Gross and net weigl<br>数量 | nts Markup | ~         |           |            |        |    |
| 申请地点/日期                         |            |           | * 签署地点/日期 |            |        |    |
|                                 | 2          | 021-12-27 |           | 2021-12-27 |        |    |
| 注 Remarks                       |            |           |           |            |        |    |
|                                 |            |           |           |            |        |    |
|                                 |            |           |           |            |        |    |
| Ra                              | у          |           |           |            | $\cap$ |    |
|                                 |            |           |           | 0          |        | 0  |
|                                 |            |           |           | •          |        |    |

2021-12-29

邹锐锐

0

| 添加发票                   |                      |                             |         |                  |    |            |     |
|------------------------|----------------------|-----------------------------|---------|------------------|----|------------|-----|
|                        |                      |                             |         |                  |    |            | 0   |
| 发票号                    | 发票日期                 | 发票币种                        | 发票金额    | 价格条款             | 操作 |            |     |
| 添加发票                   | 1. 点击"增加<br>2. 可增加多到 | 加发票"按钮,<br>*<br>*<br>长发票信息。 | 增加发票信息。 |                  |    |            |     |
| 添加发票号<br>发票号:<br>发票金额: | 发票日期:<br>发票币种:       | *                           |         |                  |    |            |     |
|                        |                      | ~                           |         |                  |    |            | 0   |
| 价格条款:<br>Ray           | ~                    |                             |         |                  |    | 2021-12-29 | 59  |
|                        |                      | 关闭保存                        | (       | $\circ \bigcirc$ | 0  | 0          | 邹锐锐 |

 $\odot$ 

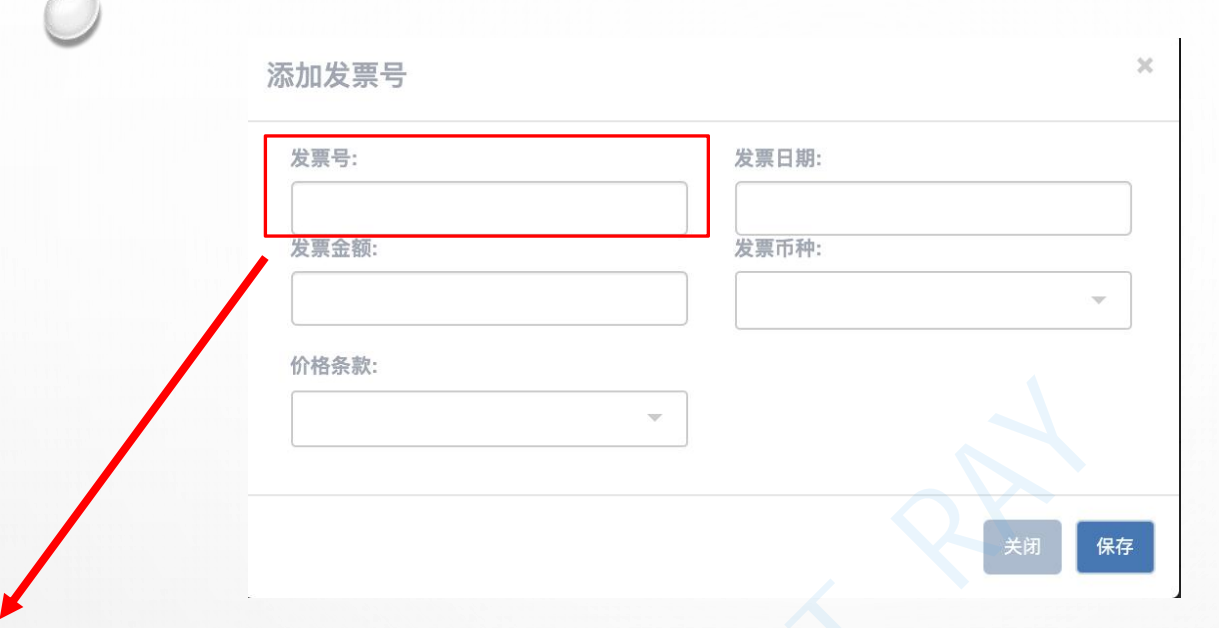

- 1. 填入出口商业发票的发票号码。
- 2. 发票格式由企业自定。
- 3. 系统最多支持25位发票号。
- 4. 转口贸易(三方贸易)模式下应在本栏中填写中间商开具的发票(第三方发票)的号码。
- 5. 所填写的发票号码应与货物在进口方海关清关使用的发票一致。
- 6. 如有多个发票号,必须填写每项货物所对应的发票号。

邹锐锐

发票号码

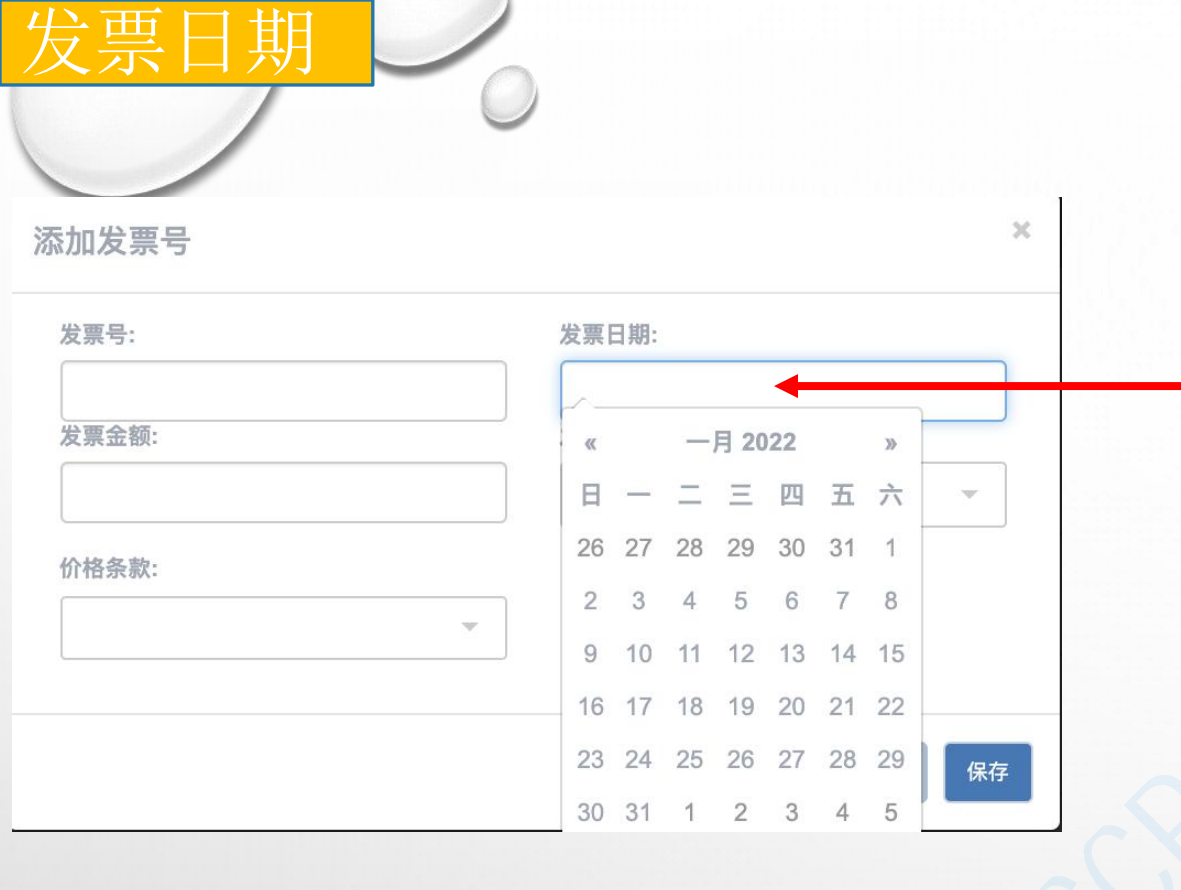

 1.点击"发票日期"下拉菜单,选择相应的 发票日期。
 2.发票日期不能迟于出运日期和证书申请、 签证日期。

2021-12-29

61

| 发票号:  | 发票日期: |
|-------|-------|
| 发票金额: | 发票币种: |
|       |       |
| 价格条款: |       |
|       |       |

- 1. 填入出口商业发票的发票金额。
- 2. 转口贸易(三方贸易)模式下应在本栏中填写中间商开具的发票(第三方发票)的发票金额。
- 3. 所填写的发票金额应与货物在进口方海关清关使用的发票金额一致。

邹锐锐

发票

金额

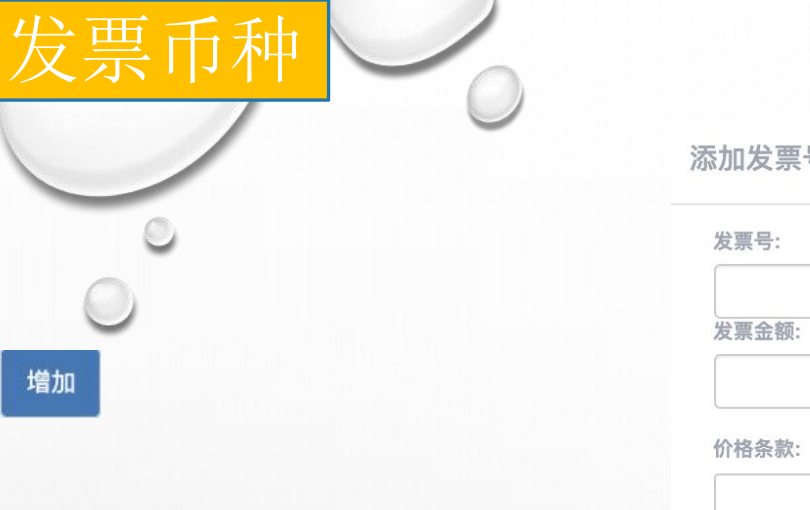

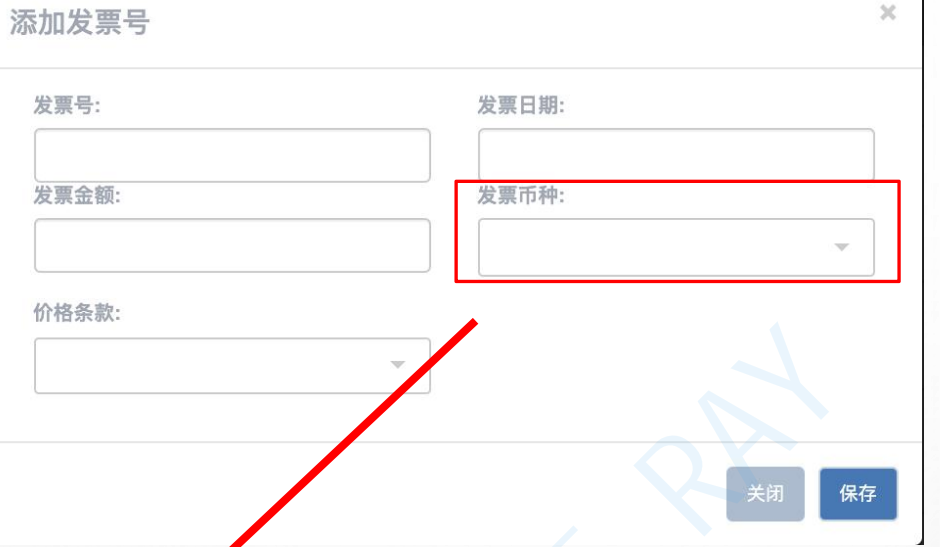

- 1. 填入出口商业发票的币种。
- 2. 转口贸易(三方贸易)模式下应在本栏中填写中间商开具的发票(第三方发票)的币种。
- 3. 所填写的发票币种应与货物在进口方海关清关使用的发票币种一致。

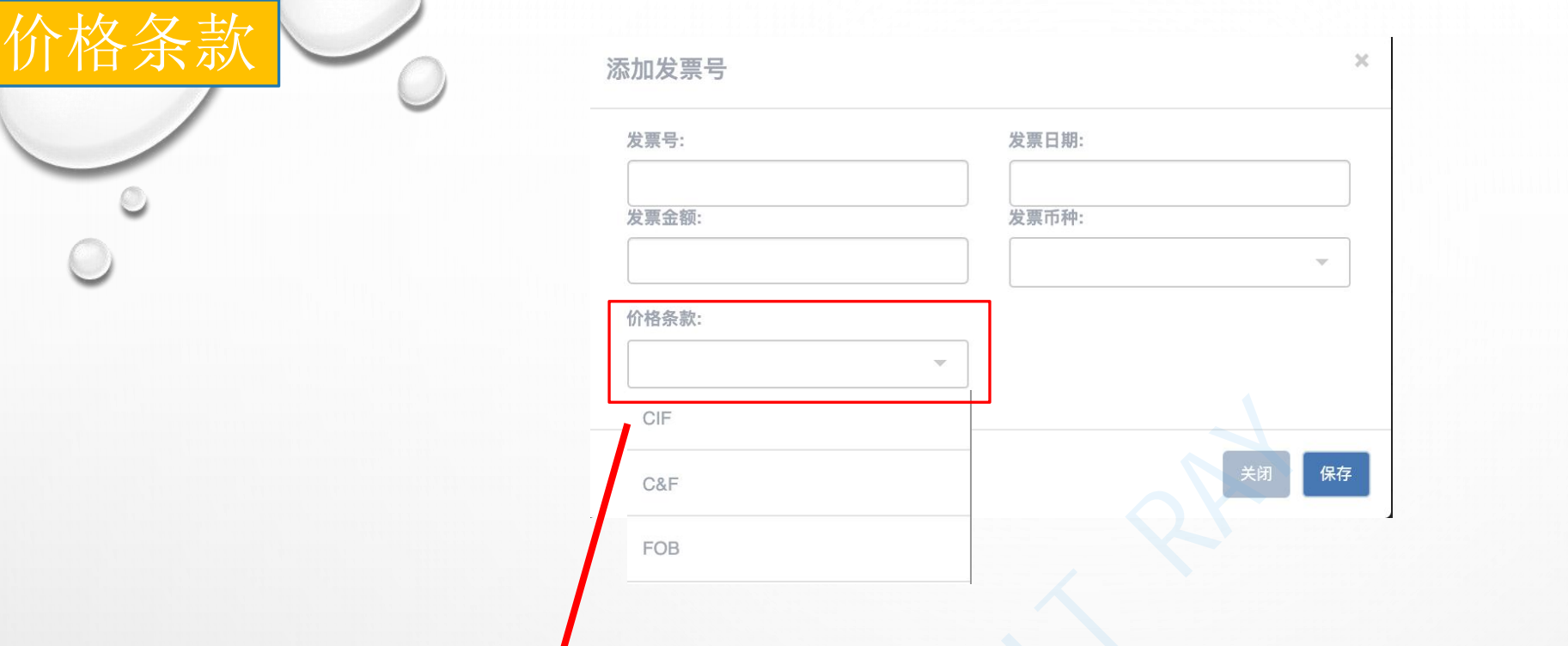

## 根据货物销售合同的约定选择相应的价格术语(Incoterms)。

64

| 出口商           |  |
|---------------|--|
|               |  |
| *出口商 Exporter |  |
| 选择            |  |

- 1. 在"出口商Exporter"栏中录入本企业英文名称,英文地址。
- 2. 注意地址部分应当以CHINA(国家)结尾。

| 生产商                                     |  |
|-----------------------------------------|--|
| * 生产商 Producer                          |  |
| 选择 SEE BOX 8 CONFIDENTIAL NOT AVAILABLE |  |

- 1. 此栏应注明货物生产商的名称、地址和国家。
- 2. 如果证书货物由多个生产商生产,则在本栏填写"SEE BOX 8"并在第8栏根据每项货物列 明所有生产商的名称、地址和国家。
- 3. 如果生产商希望该信息保密,可在本栏填写"CONFIDENTIAL"。
- 4. 如果不知道生产商,可在本栏填写"NOT AVAILABLE"。

| 进口商        | * 进口商 Consignee |   |  |
|------------|-----------------|---|--|
|            |                 | C |  |
| $\bigcirc$ | 选择              |   |  |

- 1. 在系统表头信息的"进口商Consignee"栏中录入收货人英文名称,英文地址。
- 2. 注意英文地址应当以进口方国名结尾,如:KOREA。

按照运输单据(如:海运提单或者空运单) 中列明的货物运输信息填制本栏。

必须点击"编辑"按钮方可 启动对运输路线的编辑和自 动生成功能

2021-12-29

68

邹锐锐

Ray

运输路线

运输路线为必填项

编辑

\*运输路线 Means of transport and route

| 起运地/港    | 起运地国别自动设定<br>为中国,无须填写。                                | 在起运港下拉菜单中选择相应的起运港。       |
|----------|-------------------------------------------------------|--------------------------|
| 编辑运输路线   |                                                       | 3                        |
| * 起运地/港: | CHINA(中国)(142) \$                                     | ◆<br>SHANGHAI(上海港)(8002) |
|          | SHANGHAI CHINA                                        | SHANGHAI(上海港)(8002)      |
| *目的地/港:  | BRUNEI(文莱)(105)                                       | SHANTOU(汕头港)(8009)       |
|          | AFGHANISTAN AFGHANISTAN                               | SHASHI(沙市港)(8071)        |
| *运输方式:   | BY SEA *提单/运输日                                        | SHEKOU(蛇口)(8084)         |
| — 程:     |                                                       | SHENZHEN(深圳港)(8004)      |
| *运输路线:   | FROM SHANGHAI CHINA TO AFGHANISTAN AFGHANISTAN BY SEA | SHIDAO(石岛港)(8063)        |
|          |                                                       |                          |
|          | 系统将根据所选择的起<br>自动生成:起运港+出                              | 記运港<br>口国。 确定 取消         |
| Ray      | C                                                     | 2021-12-29 69            |

| 目的地/>   | 港                                              |           |                                        |      |
|---------|------------------------------------------------|-----------|----------------------------------------|------|
| 0°0     | 在目的地下拉菜单中选<br>择RCEP协定的进口国。                     |           | 在目的港下拉菜单中<br>选择相应的目的港。                 | 0    |
| 编辑运输路线  |                                                |           |                                        | ×    |
| *起运地/港: | CHINA(中国)(142)<br>SHANGHAI CHINA               | ~         | SHANGHAI(上海港)(8002)                    | ~    |
| *目的地/港: | VIETNAM(越南)(141)                               |           | HAIPHONG(海防)(1554)                     | *    |
| *运输方式:  | HAIPHONG VIETNAM                               | *提单/运输日期: | HA NOI(河内)(1553)<br>HAIPHONG(海防)(1554) |      |
| —程:     | 请填写一程和二程运 俞工具编号(运输工具可以包括船/飞机/火车/车辆等)           | =         | HONGAY(鸿基)(1555)                       |      |
| *运输路线:  | FROM SHANGHAI CHINA TO HAIPHONG VIETNAM BY SEA |           | LAO CAI(老街)(1556)                      |      |
|         |                                                |           | PORT CAMPHA(锦普港)(1557)                 |      |
|         | 系统将根据所选择的目的地/港自动生成:                            | 目的港+      | 进口国。                                   | 确定取消 |
| Ray     |                                                |           | 2021-12-29                             | 70   |

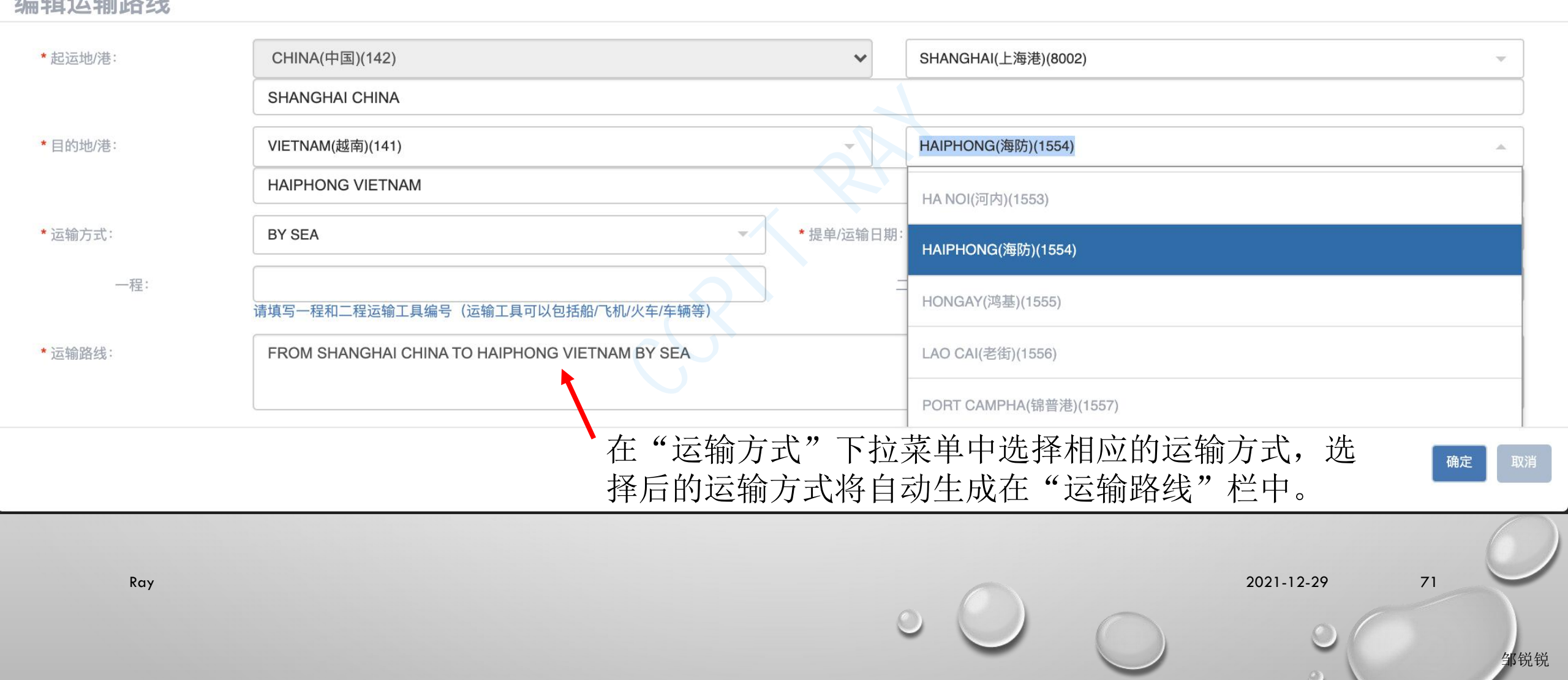

运输方式

×

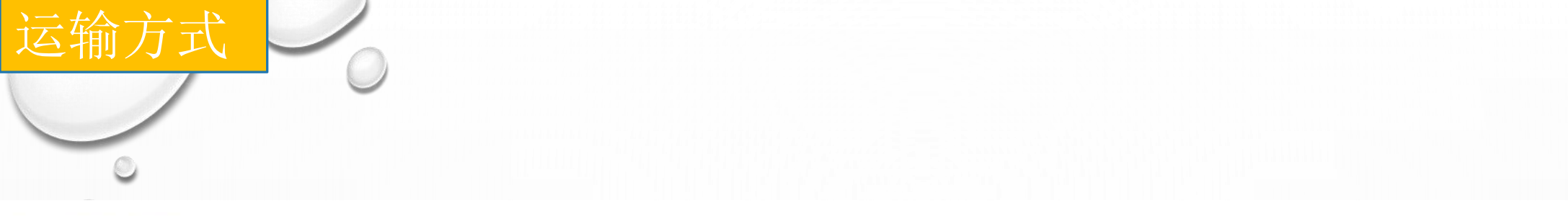

| *起运地/港: | CHINA(中国)(142)                                 | ~        | SHANGHAI(上海港)(8  | .002)      |
|---------|------------------------------------------------|----------|------------------|------------|
|         | SHANGHAI CHINA                                 |          |                  |            |
| *目的地/港: | VIETNAM(越南)(141)                               | -        | HAIPHONG(海防)(155 | 54) -      |
|         | HAIPHONG VIETNAM                               | K        |                  |            |
| *运输方式:  | BY SEA                                         | 提单/运输日期: |                  | 2021-12-23 |
| —程:     |                                                | =        | _程:              |            |
| 1       | 请填写一程和二程运输工具编号(运输工具可以包括船/飞机/火车/车辆等)            |          | 1                |            |
| *运输路线:  | FROM SHANGHAI CHINA TO HAIPHONG VIETNAM BY SEA |          |                  |            |

在"一程"栏中填写运输工具编号,例如: 在转运模式下,在"二程"栏填写中转运输工具编号, m 网络名航次,航班号,车厢编号或车牌号等。例如: 船名航次,航班号,车厢编号或车牌号等。

Ray

72

2021-12-29

×

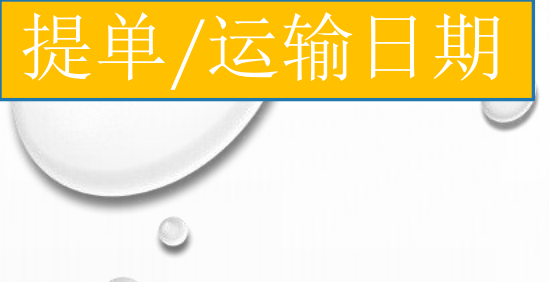

| *起运地/港: | CHINA(中国)(142) 		 SHANGHAI(上海港)(8002)      |
|---------|--------------------------------------------|
|         | SHANGHAI CHINA                             |
| *目的地/港: | · · · · · · · · · · · · · · · · · · ·      |
|         | INCHON KOREA                               |
| *运输方式:  | BY SEA *提单/运输日期: 2021-12-13                |
| 一程:     | AAA<br>请填写一程和二程运输工具编号(运输工具可以包括船/飞机/火车/车辆等) |
| *运输路线:  | FROM SHANGHAI CHINA TO INCHON KOREA BY SEA |
|         | 占去"提单/运输日期"下拉苾单选择出运日期                      |
|         |                                            |

2021-12-29

73

邹锐锐

×

| 运输路线 |  |
|------|--|
|      |  |
| 0    |  |

| *起运地/港: | CHINA(中国)(142)                                                                     | ❤ SHANGHAI(上海港) | (8002)     |    |
|---------|------------------------------------------------------------------------------------|-----------------|------------|----|
|         | SHANGHAI CHINA                                                                     |                 |            |    |
| *目的地/港: |                                                                                    | ·               | ·          |    |
|         | INCHON KOREA                                                                       |                 |            | ]  |
| *运输方式:  | BY SEA -                                                                           | *提单/运输日期:       | 2021-12-13 | ]  |
| —程:     |                                                                                    | 二程:             |            | ]  |
| *运输路线:  | 请填与一柱和一柱运输工具编号(运输工具可以包括脑/ 6位以大半/半辆导)<br>FROM SHANGHAI CHINA TO INCHON KOREA BY SEA |                 |            |    |
|         |                                                                                    |                 | 确定         | 又消 |

- 1. "运输路线"栏目中的内容为系统自动生成。
- 2. 如果实际的起运港或者目的港不在下拉菜单中,可以先任意选择某个起运港 或者目的港,然后在"运输路线"栏目中自动生成的运输路线中进行编辑。

2021-12-29

×

邹锐锐

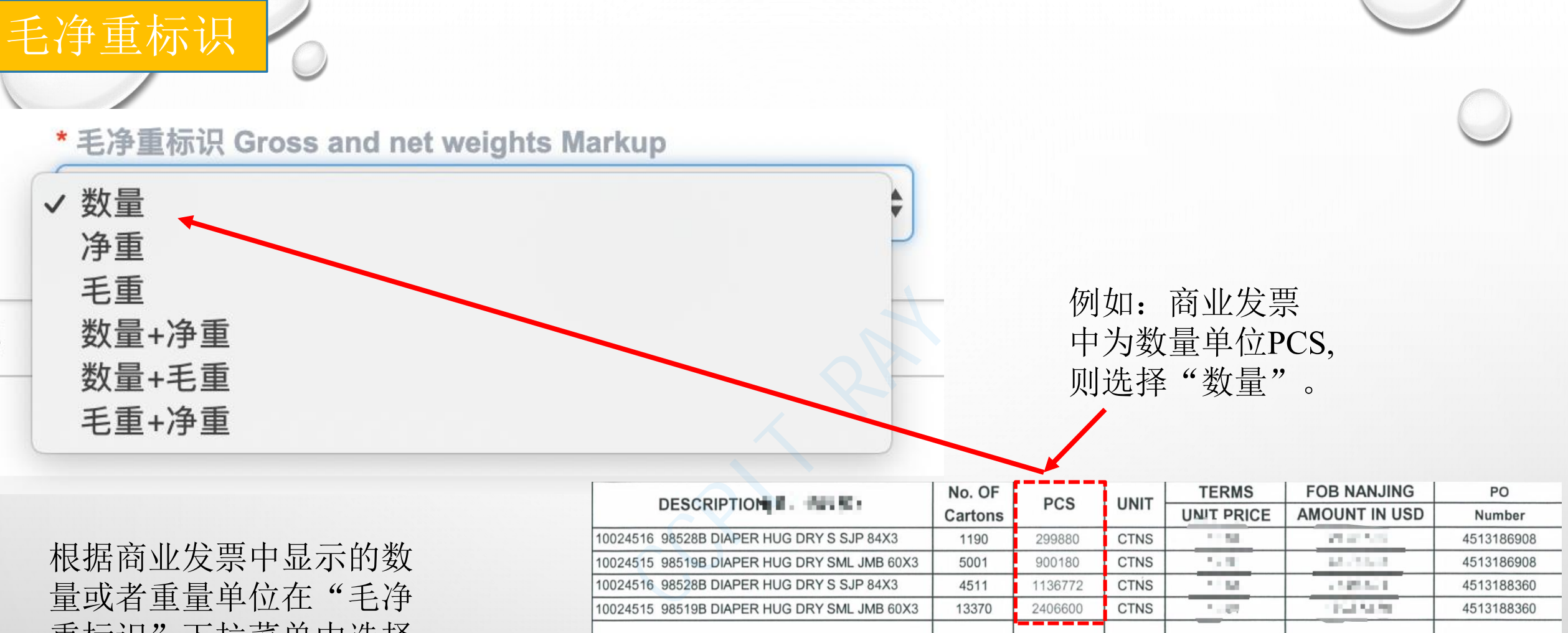

重标识"下拉菜单中选择 相应的标识。

|                                            | No. OF  | DCS     | LINUT | TERMS      | FOB NANJING   | PO         |
|--------------------------------------------|---------|---------|-------|------------|---------------|------------|
| DESCRIPTION                                | Cartons | PUS     | UNIT  | UNIT PRICE | AMOUNT IN USD | Number     |
| 0024516 98528B DIAPER HUG DRY S SJP 84X3   | 1190    | 299880  | CTNS  | 11.54      | 20 at 200     | 4513186908 |
| 0024515 98519B DIAPER HUG DRY SML JMB 60X3 | 5001    | 900180  | CTNS  | 22.00      | 14 N. 19 N    | 4513186908 |
| 0024516 98528B DIAPER HUG DRY S SJP 84X3   | 4511    | 1136772 | CTŃS  | 11.00      | 1.125.521     | 4513188360 |
| 0024515 98519B DIAPER HUG DRY SML JMB 60X3 | 13370   | 2406600 | CTNS  | 1 - 82     | 1001003       | 4513188360 |
|                                            |         |         |       |            |               |            |
|                                            |         |         |       |            |               |            |
|                                            |         |         |       |            |               |            |
|                                            |         |         |       |            |               |            |

2021-12-29

75

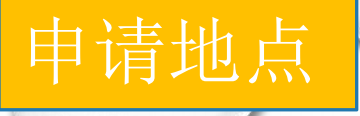

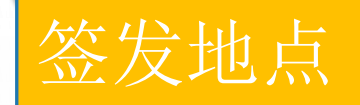

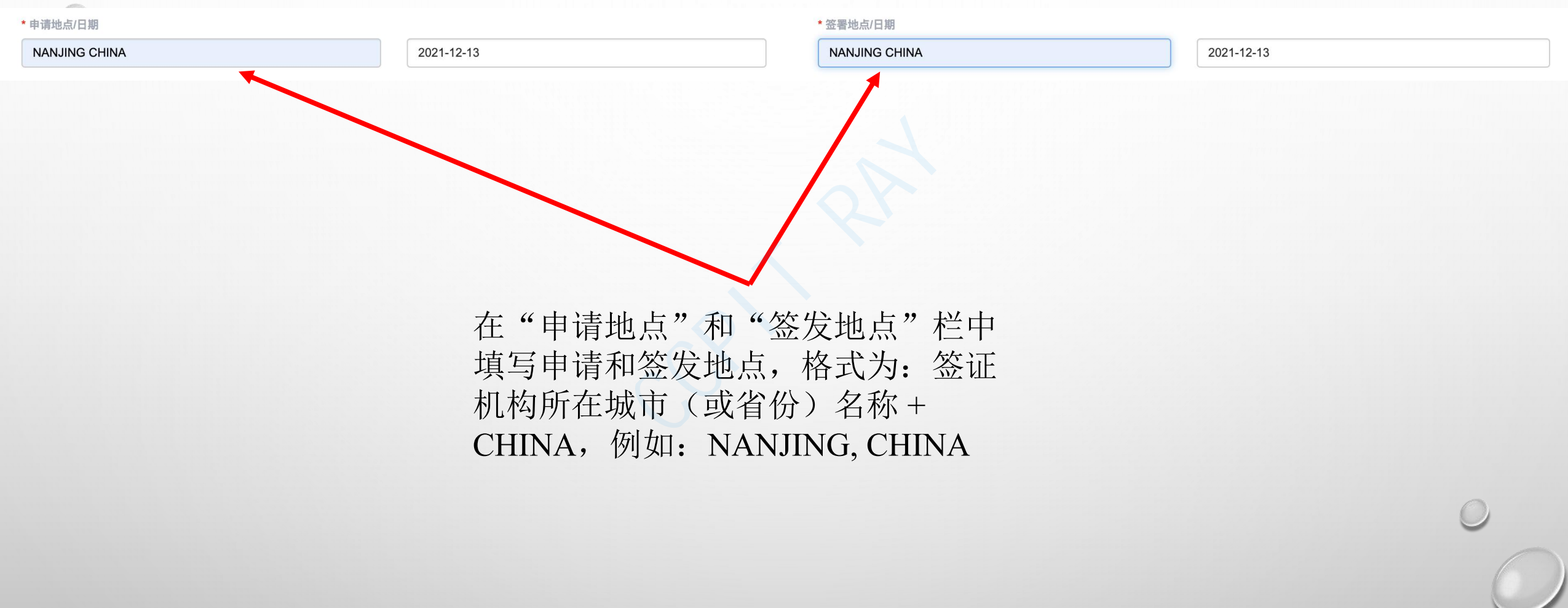

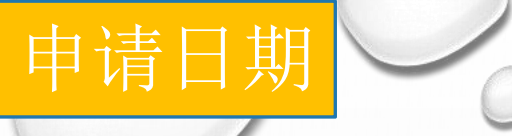

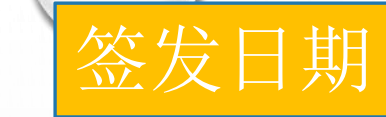

#### \*申请地点/日期

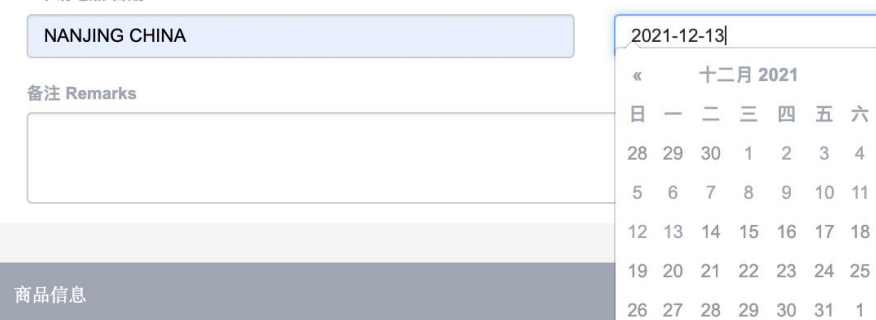

2 3 4 5 6 7 8

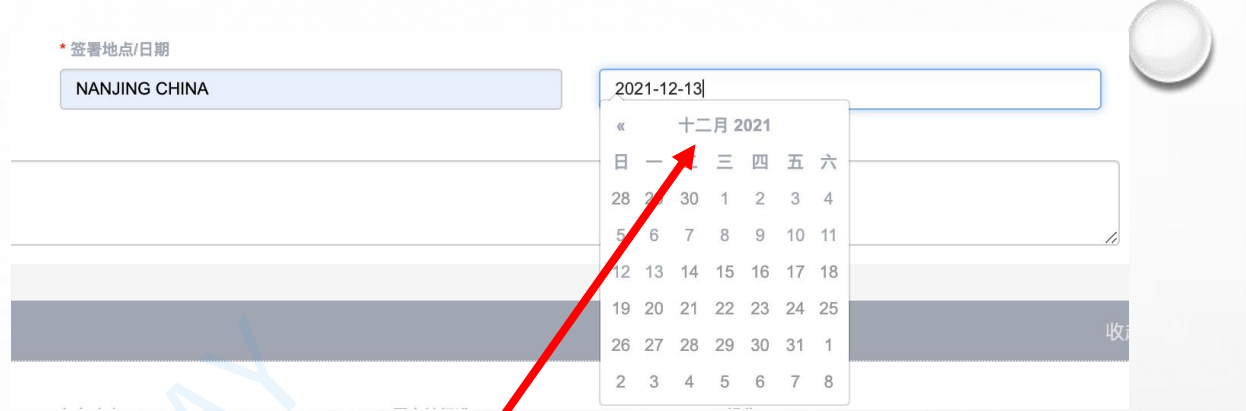

在"申请日期"和"签发日期" 的下拉菜单中选择相应的日期。

2021-12-29

77

| 备注 |   |
|----|---|
|    | 0 |

1. 此栏仅在必要时方可填写。

2. 此栏应填写RCEP协定原产地证书背页填制说明第10条、第11条和第13条所特别规定的信息:

A. 如使用第三方发票,应在此栏注明开具发票的公司名称及所在国家或地区等信息。

B. 如证书为第三章第十九条所规定的背对背原产地证书,应在此栏注明原始原产地证明的编号、签发日期、签发国、首次出口缔约方的 RCEP 原产国以及首次出口缔约方经核准出口商的授权码(如适用)。(系统自动)
C. 如证书为第三章第十七条第九款规定的经认证的真实副本,应在此栏注明该

真实副本的签发日期。(系统自动)

2021-12-29

78

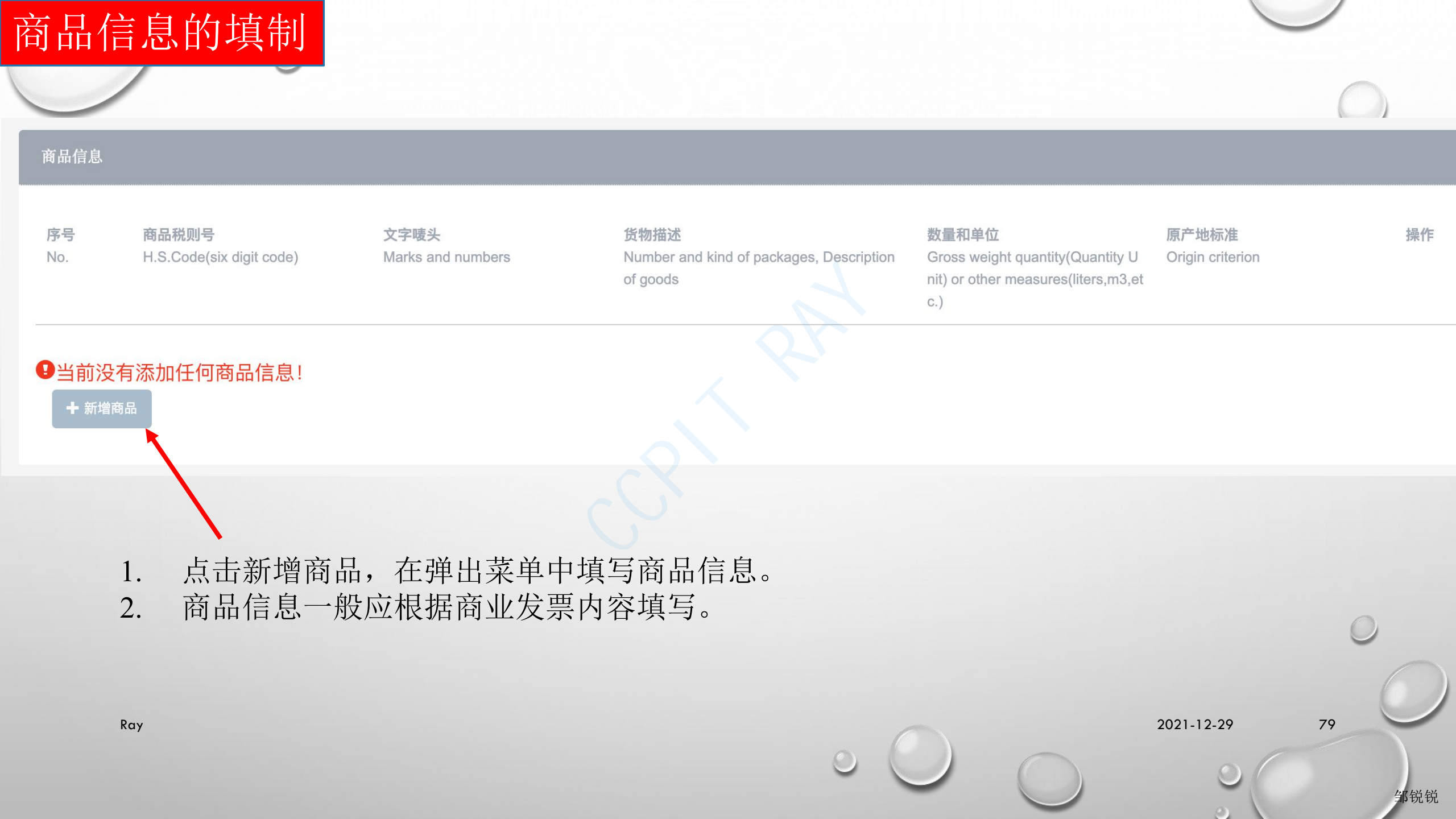

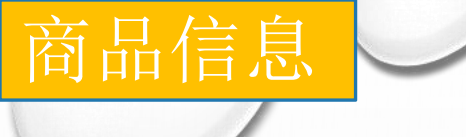

## 商品信息栏目中标记\*的为必填栏目。

|     | 1.34 | -         | -  |
|-----|------|-----------|----|
|     | +86  | 1940      | _  |
| 5/1 | 10   | <b>11</b> | 00 |

| * 税则号         |                                                           |            |
|---------------|-----------------------------------------------------------|------------|
| 选择<br>发票号<br> | ◆ RCEP原产国<br>China                                        | ~          |
| * 货物描述        |                                                           |            |
|               | * 数量及单位                                                   | • 复数单位     |
| 单价            | • 金额                                                      |            |
| 包装数量及单位       | <ul> <li>商品FOB价值(美元)</li> <li>注意: FOB金额必须以美元计算</li> </ul> |            |
| * 第一法定数量      | 第二法定数量                                                    | ~          |
| 净重<br>        |                                                           |            |
|               |                                                           |            |
| 保存 确定新增 取消    |                                                           |            |
| Ray           |                                                           | 2021-12-29 |
|               |                                                           | 0          |

邹锐锐

|    |                    |          | Q           |
|----|--------------------|----------|-------------|
| 序号 | 备案申请号              | 税则号      | 英文名称        |
| 1  | 21K9701L0016/00003 | 630493   | decorations |
| 2  | 21K9701L0016/00005 | 420232   | box         |
| 3  | 21K9701L0016/00007 | 73211100 | 灶具          |
| 4  | 21K9701L0016/00001 | 640110   | boot        |
| 5  | 21K9701L0016/00002 | 950300   | toy         |

商品备案申请号

选择

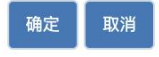

- 1. 本栏无法录入。
- 2. 申请人需要提前进行商品备案并通过签证机构审核。详见商品 备案操作。
- 3. 点击"选择"按钮,在弹出的"商品备案申请号"窗口中选择 向对应的商品备案。税则号会自动显示在本栏。

2021-12-29

\_\_\_\_

邹锐锐

81

х

税则号

\*税则号

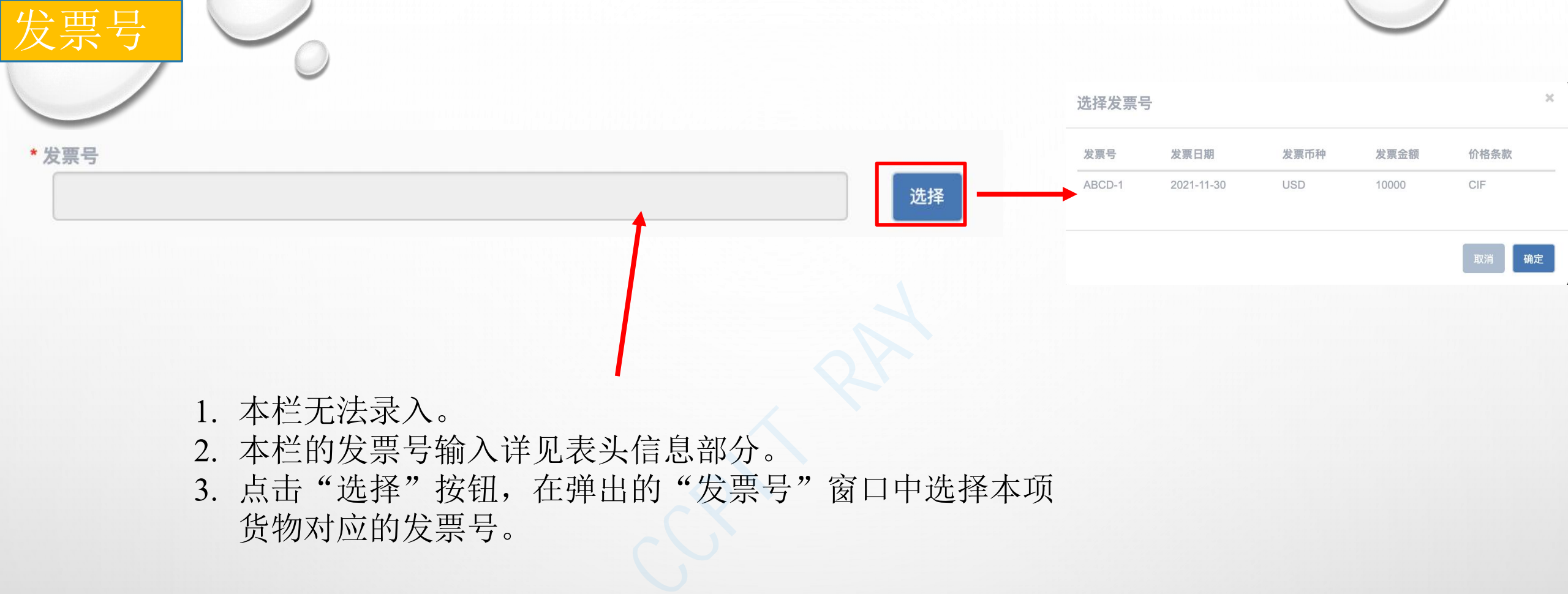

邹锐锐

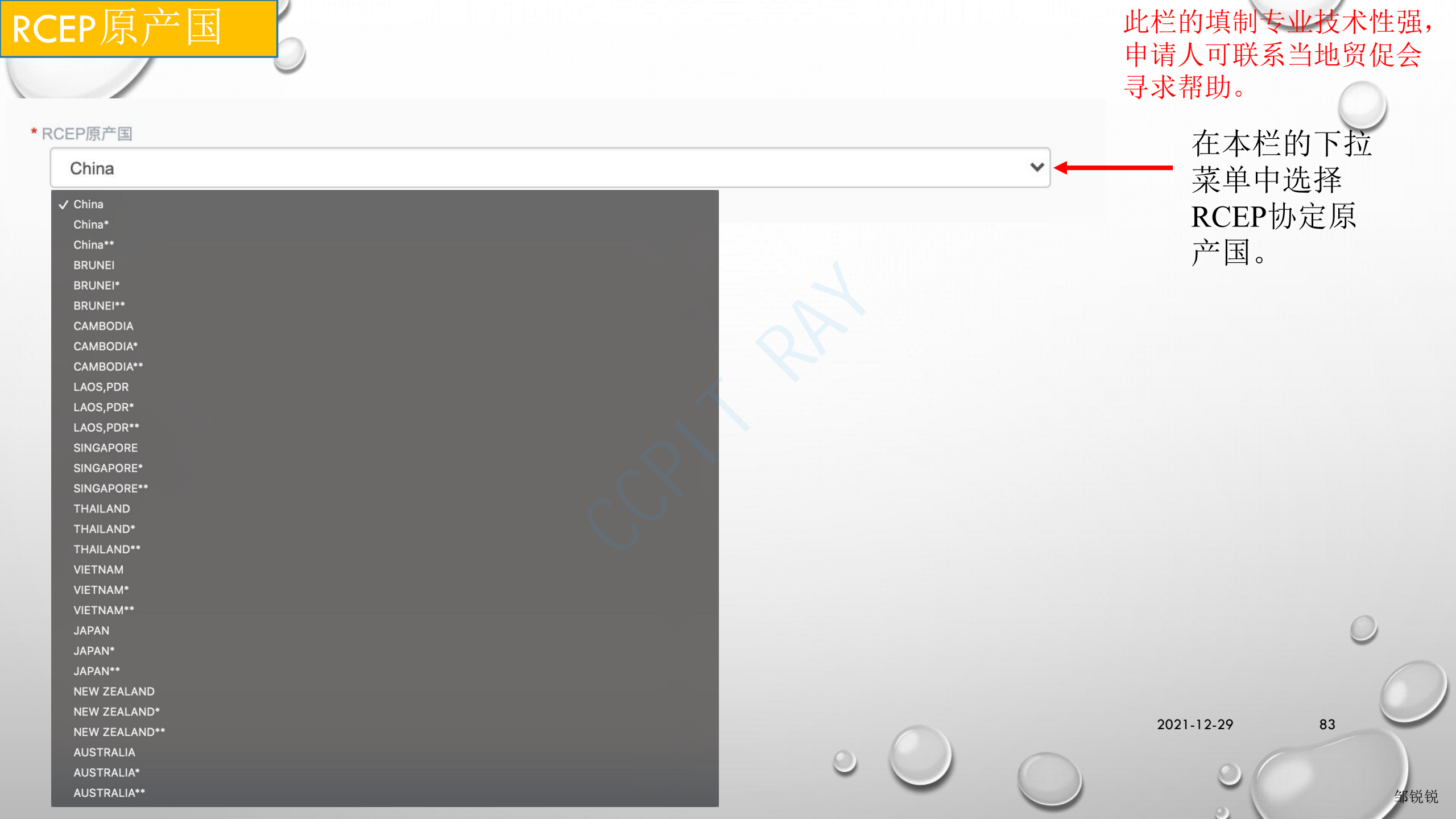

| き物描述 /            | 输入品名、型号等货物描述,不要输入货物的数量(重量)<br>和单位。系统将在"包装数量及单位"填写完成后自动生<br>成带有数量(重量)及单位的完整货物描述。 |
|-------------------|---------------------------------------------------------------------------------|
| * 货物描述            |                                                                                 |
| * 数量及单位           | * 复数单位                                                                          |
|                   |                                                                                 |
| 单价                | * 金额                                                                            |
|                   |                                                                                 |
|                   | *商品FOB价值(美元)                                                                    |
|                   |                                                                                 |
| * 笆—法定数量          | 注息:FOB 壶额必须以美元订算<br>第二法定数量                                                      |
|                   |                                                                                 |
|                   |                                                                                 |
| 净重                | 毛重                                                                              |
|                   |                                                                                 |
| 文字唛头              |                                                                                 |
|                   |                                                                                 |
|                   |                                                                                 |
| 保存 确定新增 取消<br>Ray | 2021-12-29 87                                                                   |
|                   |                                                                                 |
|                   |                                                                                 |

邹锐锐

## 数量及单位

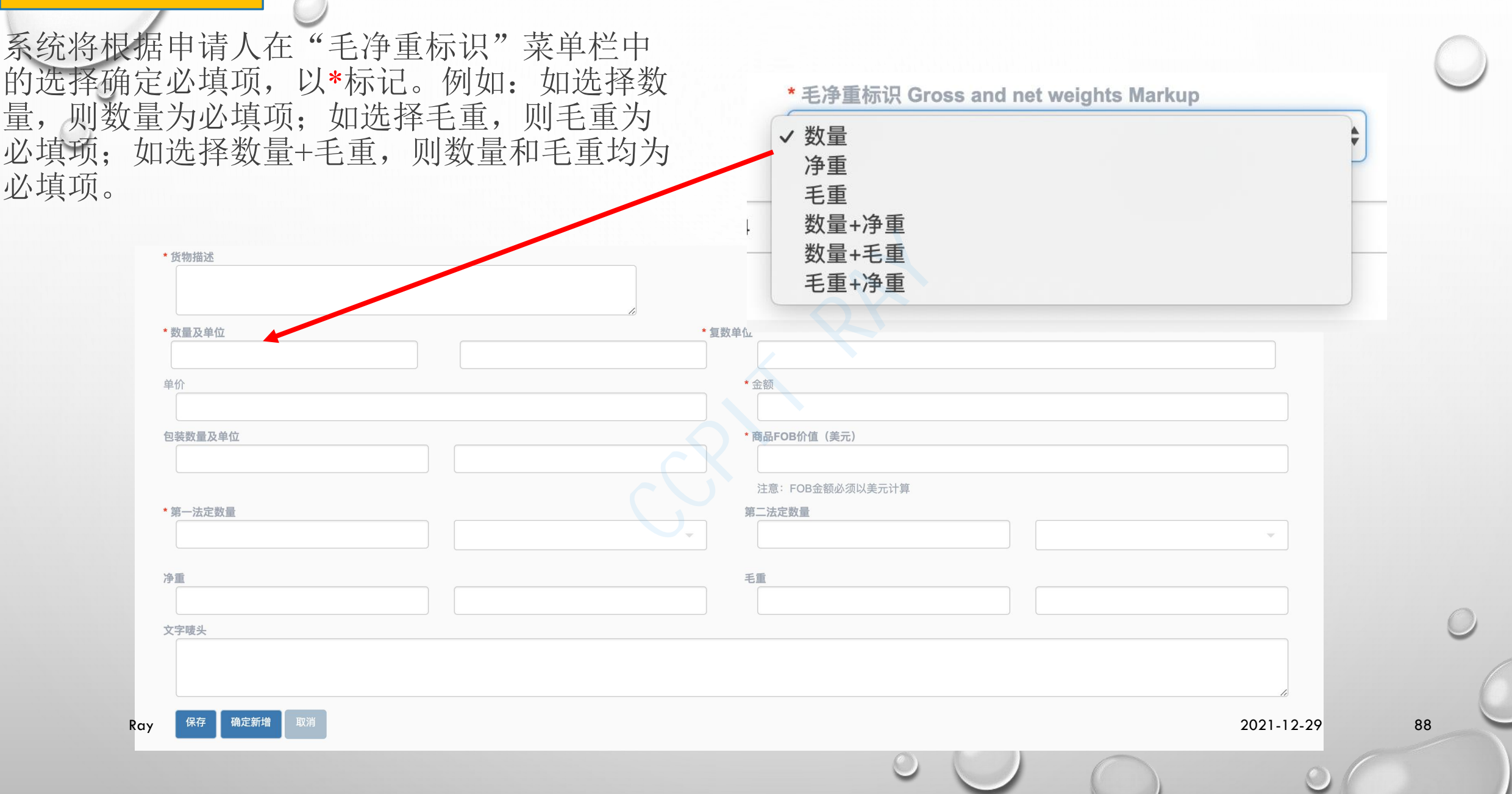

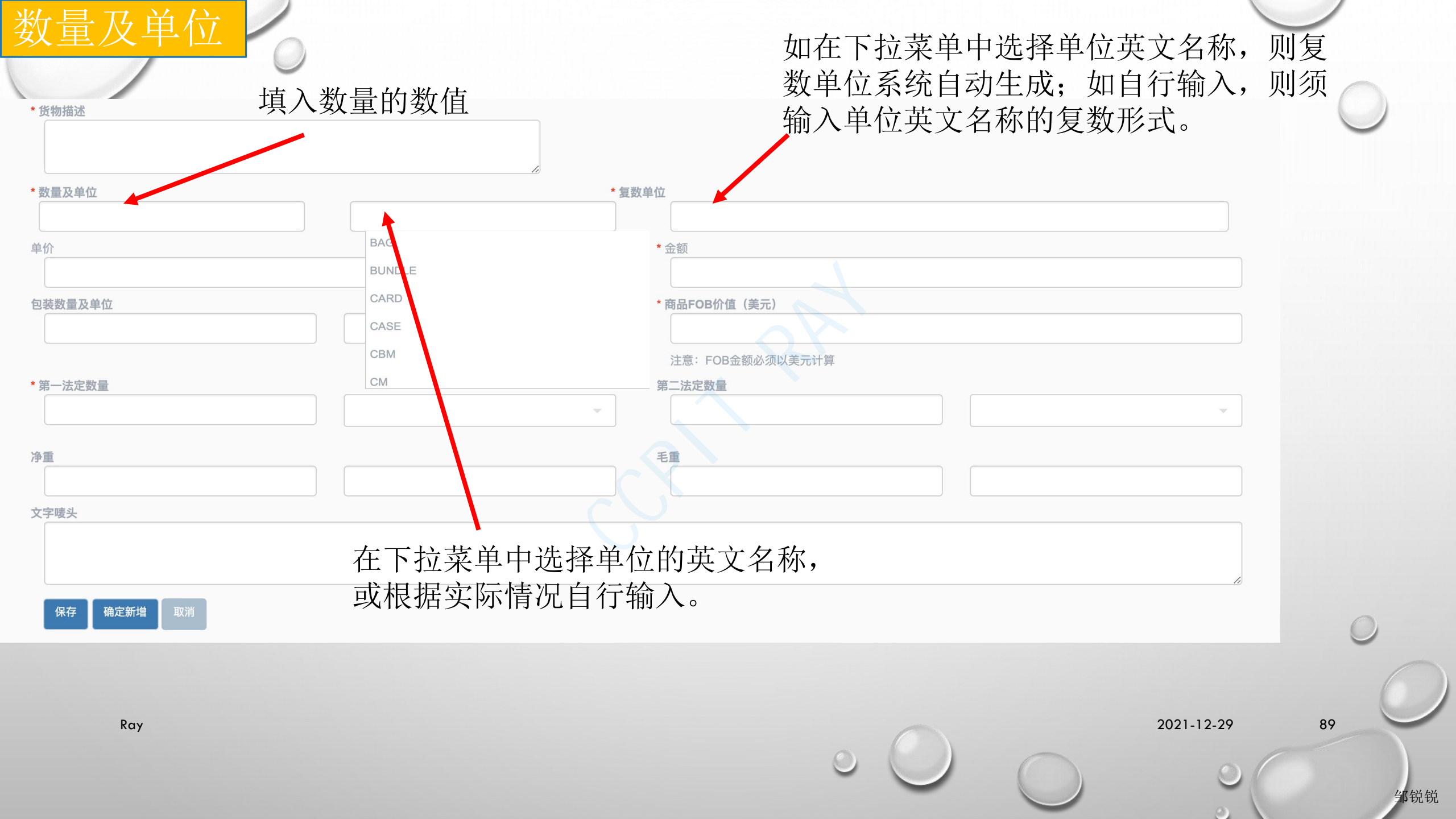

单价和金额

\* 货物描述

\*复数单位 \*数量及单位 单价 \* 金额 包装数量及单位 \*商品 OB价值(美元) FOB金额必须以美元计算 注意: 第二法定数 \* 第一法定数量 净重 毛重 文字唛头

保存 确定新增 取消

如填写数量和单价,系统将根据数量和单价中输入的数值,自动计算金额。如数量或(和)单价 不填,则须在金额栏中自行填入金额。2021-12-29

90

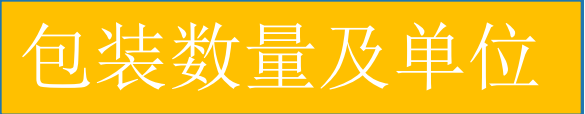

| 货物描述       |                                       |    |
|------------|---------------------------------------|----|
|            |                                       |    |
| 数量及单位      | ▲ * 复数单位                              |    |
| 上<br>2价    | ····································· |    |
| 2装数量及单位    | *商品FOB价值(美元)                          |    |
|            | 注意: FOB金额必须以美元计算                      |    |
| 第一法定数量     | 第二法定数量                                | -  |
| <u> </u>   | 毛重                                    |    |
| 字唛头        |                                       |    |
|            |                                       |    |
| 保存 确定新增 取消 | 系统根据在"包装数量及单位"栏中                      |    |
|            | 录入的参数和"货物描述"栏中的内<br>密白动生成百产地证书的货描部分   |    |
| Ray        | 谷日幼王成床)地址口时贝油时刀。<br>2021-12-2         | 29 |
|            |                                       | o  |

| 奇品FOB价值(美元) |
|-------------|
|-------------|

| <b>■</b> 及单位 | * 复数单位           |
|--------------|------------------|
|              | · * 金额           |
| 바르고 쇼 슈      |                  |
| X重及毕业        |                  |
|              | 注意: FOB金额必须以美元计算 |
| -法定数量        | 第二法定数量           |
|              | 毛重               |
|              |                  |
| 铁            |                  |
|              | 在"商品FOB价值(美元)"   |
| 保存 确定新增 取消   | 栏中出口货物FOB价格,以美   |
|              | 元计。              |
| Ray          | 2021-12-29       |
|              |                  |

邹锐锐

| 第一法定数量     |                                |            |
|------------|--------------------------------|------------|
| * 货物描述     |                                | $\bigcirc$ |
|            |                                |            |
| * 数量及单位    | * 复数单位                         |            |
|            |                                |            |
| 单价         | *金额                            |            |
|            |                                |            |
| 包装数量及单位    | * 商品FOB价值(美元)                  |            |
|            |                                |            |
|            | 注意: FOB金额必须以美元计算               |            |
| "弗·法定数重    |                                |            |
|            |                                |            |
| 净重         |                                |            |
|            |                                |            |
| 文字唛头       |                                |            |
|            |                                |            |
|            |                                |            |
| 保存 确定新增 取消 |                                | 0          |
|            | ———本栏填制内容为海关统计用。请根据《中华————     | -          |
|            | 人民共和国海关讲出口税则》规定的第一法            | ( )        |
| Ray        | 安计量单位值写 武次询货运代理人 2021-12-29 93 |            |
|            | 尼有里平世界马,或百两页也认进八。 2011227 78   |            |
|            |                                |            |
|            |                                | 邹锐锐        |

| * 数量及单位 * 复数单位                                |
|-----------------------------------------------|
| 单价 *金额                                        |
| 包装数量及单位 * 商品FOB价值(美元)                         |
| 注意:FOB金额必须以美元计算                               |
| * 第一法定数量 第二法定数量                               |
| 净重 毛重                                         |
|                                               |
| 保存通定新增取消                                      |
| 1. 文字唛头适用于唛头为可输入文字(包括数字)的唛头,不包括图片、图形和图案(图片唛头) |
| 2. 图片唛头请使用图片唛头上传功能。                           |
| 3. 如无唛头则在本栏输入N/M或者NO MARK。                    |
| 2021-12-29 94                                 |
|                                               |

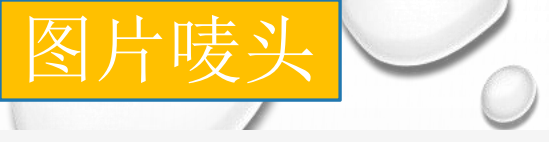

| 11 11 1 |               | the set            |
|---------|---------------|--------------------|
|         | in the second |                    |
| 124     |               |                    |
| Long L  |               | Contraction of the |

| *唛头标题                     | *唛头图片       |
|---------------------------|-------------|
|                           | 选择文件        |
|                           | 选择文件未选择任何文件 |
| 支持jpg、png、gif格式,大小不超过600K |             |

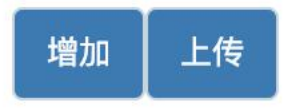

- 1. 如唛头为图片,图形或图案,可使用图片唛头上传功能。
- 2. 系统支持的格式为: jpg, png和gif图片格式。大小不超过600K。
- 3. 如唛头为文字唛头,无须上传。
- 4. 请不要将佐证资料上传至本栏。

2021-12-29

95

邹锐锐

Ray

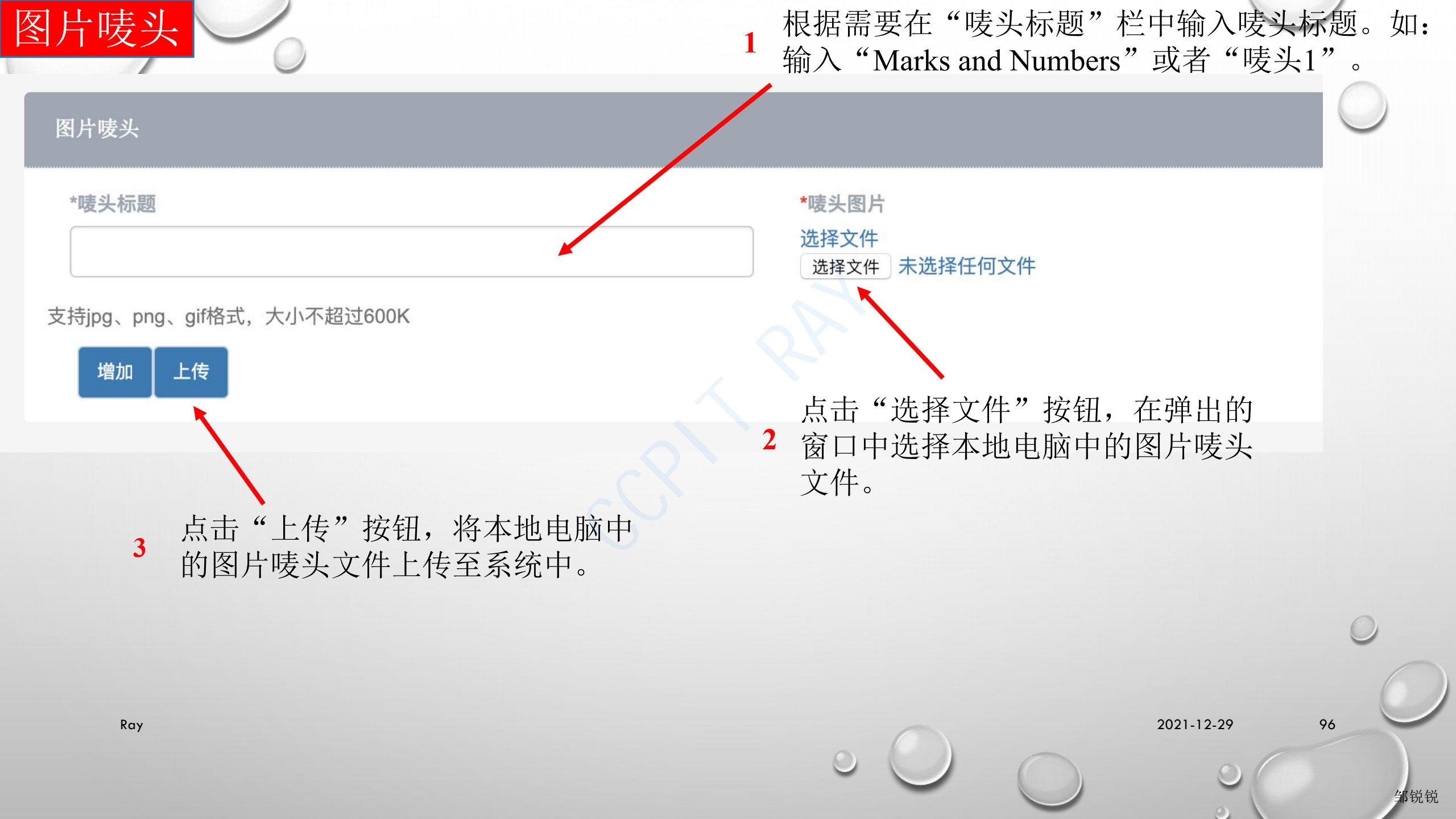

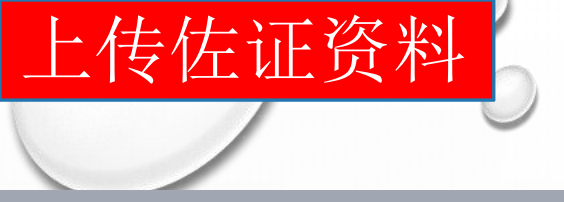

#### 上传佐证资料

#### 支持jpg、png、gif、pdf格式,大小不超过600K

| *佐证标题 | *佐证资料        |
|-------|--------------|
|       | 选择文件         |
|       | 选择文件 未选择任何文件 |

确定上传

- 本栏用于上传签证机构认为需要的相关 佐证材料。如: 商业发票; 提单及签发 机构认为需要的其他资料(包括原材料 证明文件)。
- 2. 请不要将图片唛头上传至本栏。

2021-12-29

97

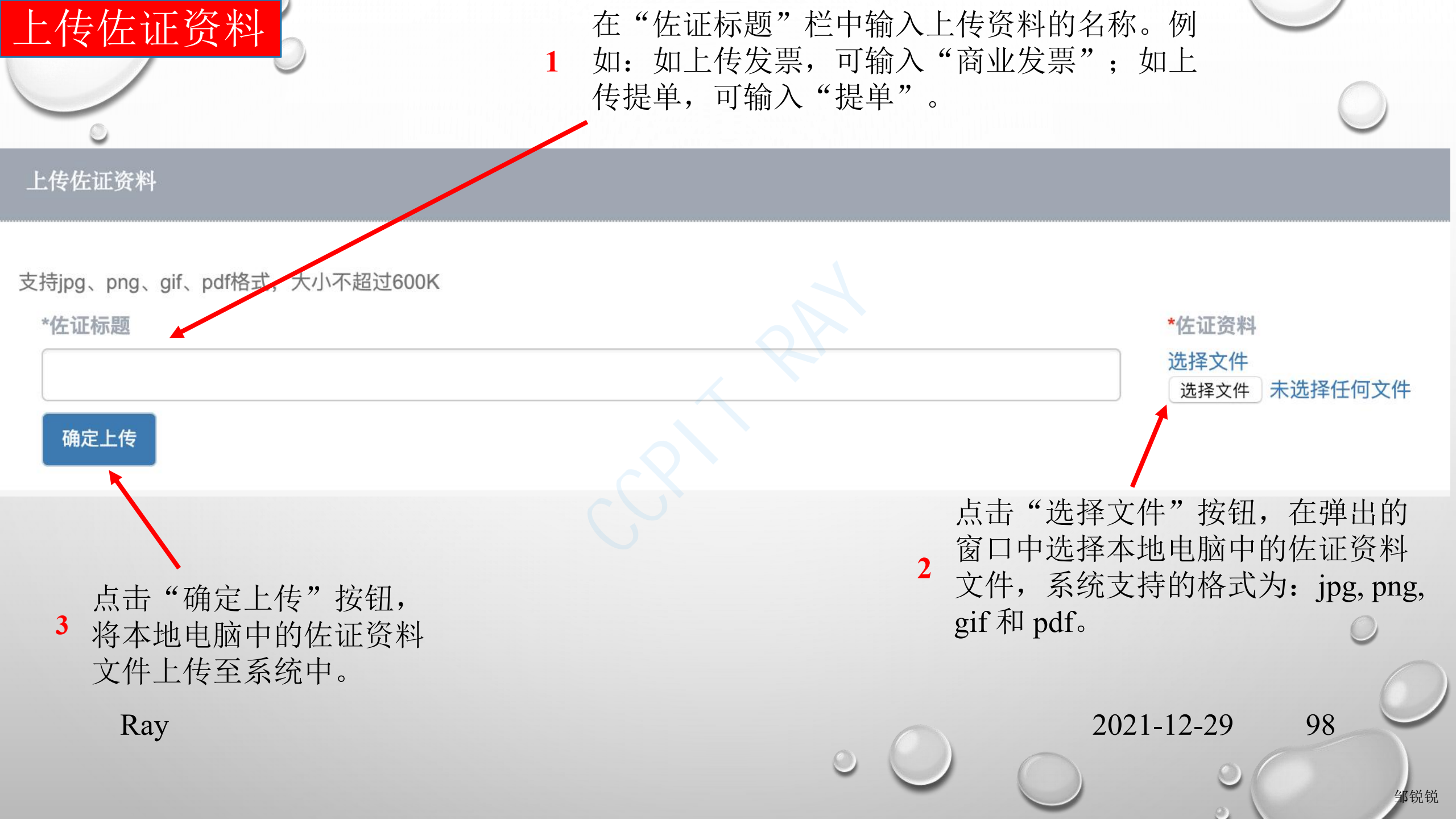

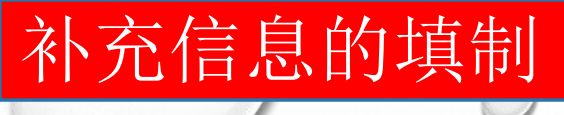

## 补充信息栏目中标记\*的为必填栏目。

补充信息

| 合同号                   | * FOB金额(美元)                 |
|-----------------------|-----------------------------|
|                       | 0                           |
|                       | 注意:FOB金额必须以美元计算,本项目仅用于产地证统计 |
| *付款方式                 | 信用证号                        |
| M/T T                 |                             |
|                       |                             |
| * 手签员                 | L/C开证日期                     |
| 测试员2                  |                             |
| * 出境海关                | * 企业海关编码                    |
|                       | 88888888                    |
| 报关单号                  |                             |
|                       |                             |
| * eCO打印副本数            | * 印章、签名选项                   |
| 2份(贸促会设定值)  ▼ □申请本地打印 | 不打印                         |

Third Party Invoicing(第三方发票)

保存发送返回

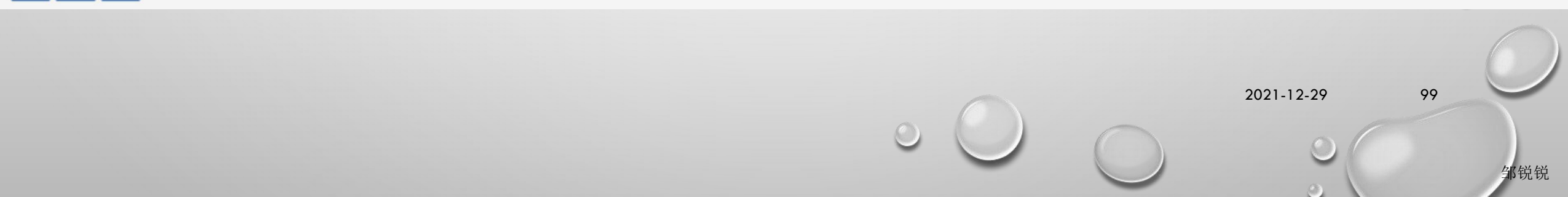

| 补充信息 🔶     |                                     |    |            |            |
|------------|-------------------------------------|----|------------|------------|
|            | 下列必填栏目为对原产地证书格式非<br>常重要的补充信息,请谨慎填写! |    |            | $\bigcirc$ |
| * 手签员      |                                     |    |            |            |
| 邹锐锐        |                                     | -  |            |            |
| * eCO打印副本数 |                                     |    |            |            |
| 2份(贸促会设定值) | ◆□申请本地打印                            |    |            |            |
| * 印章、签名选项  |                                     |    |            |            |
| 不打印        |                                     | \$ |            |            |
|            |                                     |    |            |            |
|            |                                     |    |            |            |
|            |                                     |    |            | 0          |
|            |                                     |    |            | 0          |
| Ray        |                                     | 0  | 2021-12-29 | 100        |
|            |                                     |    | - O(       | 邹锐锐        |

 $\odot$ 

| 手签员   |  |   |   |
|-------|--|---|---|
|       |  |   | C |
| * 手签员 |  |   |   |
| 邹锐锐   |  | - |   |

- 1. 在手签员下拉菜单中选择手签员。确保选择在签证机构登记备案的 手签员,并确保其手签笔迹已经上传至系统中。
- RCEP协定原产地证书部分国家支持自主打印模式,对于支持自主打印的,手签员笔迹会自动打印在证书第15栏,需要该手签员在证书第15栏亲笔签名。对于不支持自主打印的,手签员笔迹不会自动打印在证书第15栏,需要该手签员在证书第15栏亲笔签名。

海关总署公告2021年第 106号(关于《区域全 《协定》项 面经济伙伴关系协定》 原产地证书 实施相关事项的公告)

《协定》项下输新加坡、泰国、日本、新西兰和澳大利亚的原产地证书为可自助打印证书

2021-12-29

101

邹锐锐

Ray

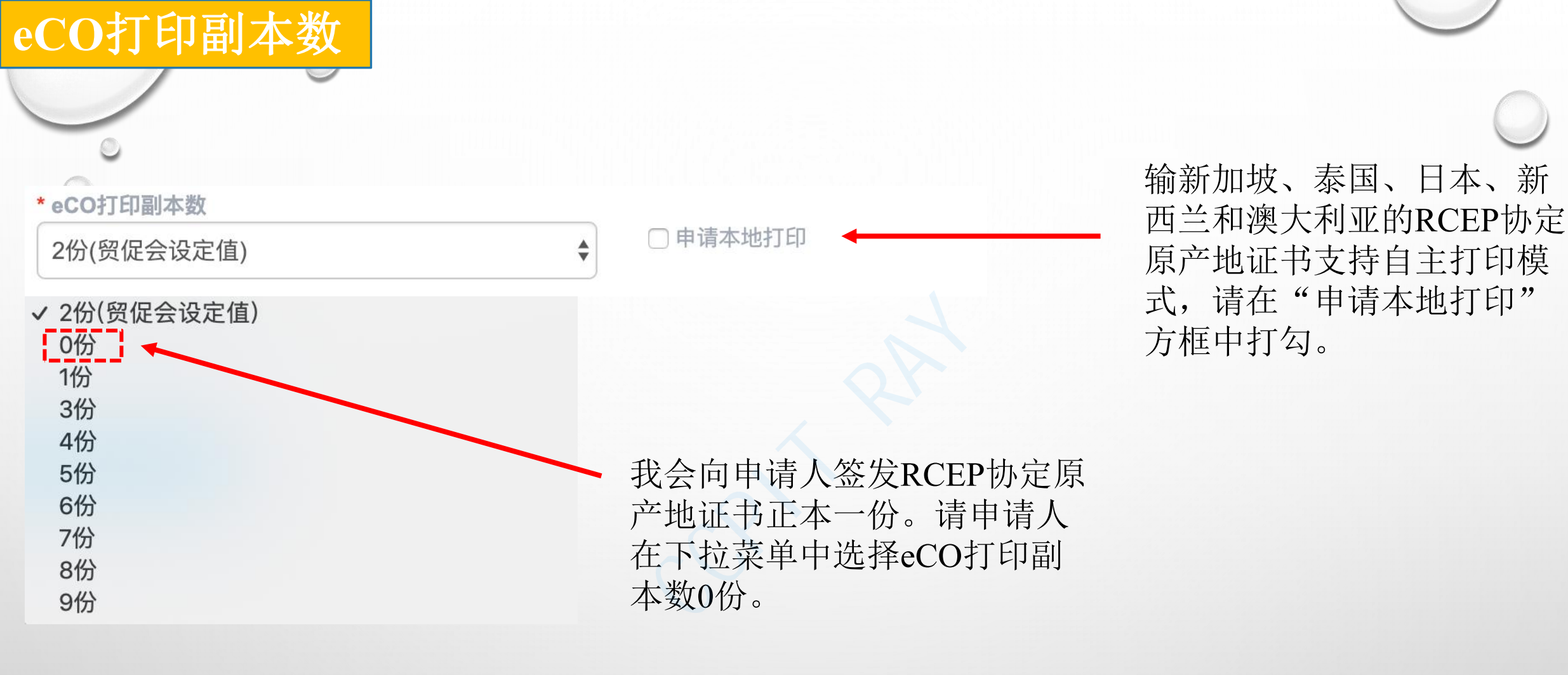

Ray

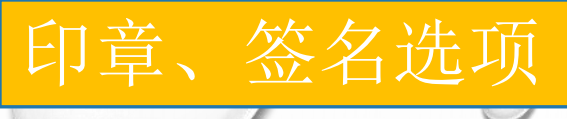

\*印章、签名选项

打印

输新加坡、泰国、日本、新西兰和澳大利亚的RCEP协定原产地证书支持自主打印模式,本栏默认为打印。无须选择。

2021-12-29

103

邹锐锐

V

Third Party Invoicing(第三方发票)

三方发票

转口贸易(三方贸易)模式下使用了中间商 开具的第三方发票填制原产地证书的应在本 栏勾选"第三方发票"。

104

| 补充信息          | 下列必填栏目用于海关和签证机构统计,可参照出口报关单信息填制。 |            |
|---------------|---------------------------------|------------|
|               |                                 | $\bigcirc$ |
| * 公司令额        |                                 |            |
| <b>反示</b> 立 创 |                                 |            |
| * 贸易方式        |                                 |            |
| 一般贸易(0110)    |                                 |            |
| * 付款方式        |                                 |            |
| M/T           |                                 |            |
| * 出境海关        |                                 |            |
|               |                                 |            |
| * 企业海关编码      |                                 | 0          |
| 3201888888    |                                 | 0          |
| Ray           | 2021-12-29 1                    | 05         |
| ,             |                                 | <b>在</b> 代 |

| FOB金额(美元)            |    |   |                                                    |
|----------------------|----|---|----------------------------------------------------|
| 贸易方式                 |    |   | 本栏自动生成,系<br>统将根据商品信息<br>中的"商品FOB价                  |
| * FOB金额 (美元)         |    |   | 值(美元)"栏目<br>中输入的金额自动<br>显示。如有多项商<br>品,金额将自动累<br>加。 |
| * 贸易方式<br>一般贸易(0110) |    | - | 在下拉菜单中选择<br>实际贸易方式。                                |
|                      |    |   | 0                                                  |
| Ray                  | 00 | 0 | 2021-12-29 106                                     |

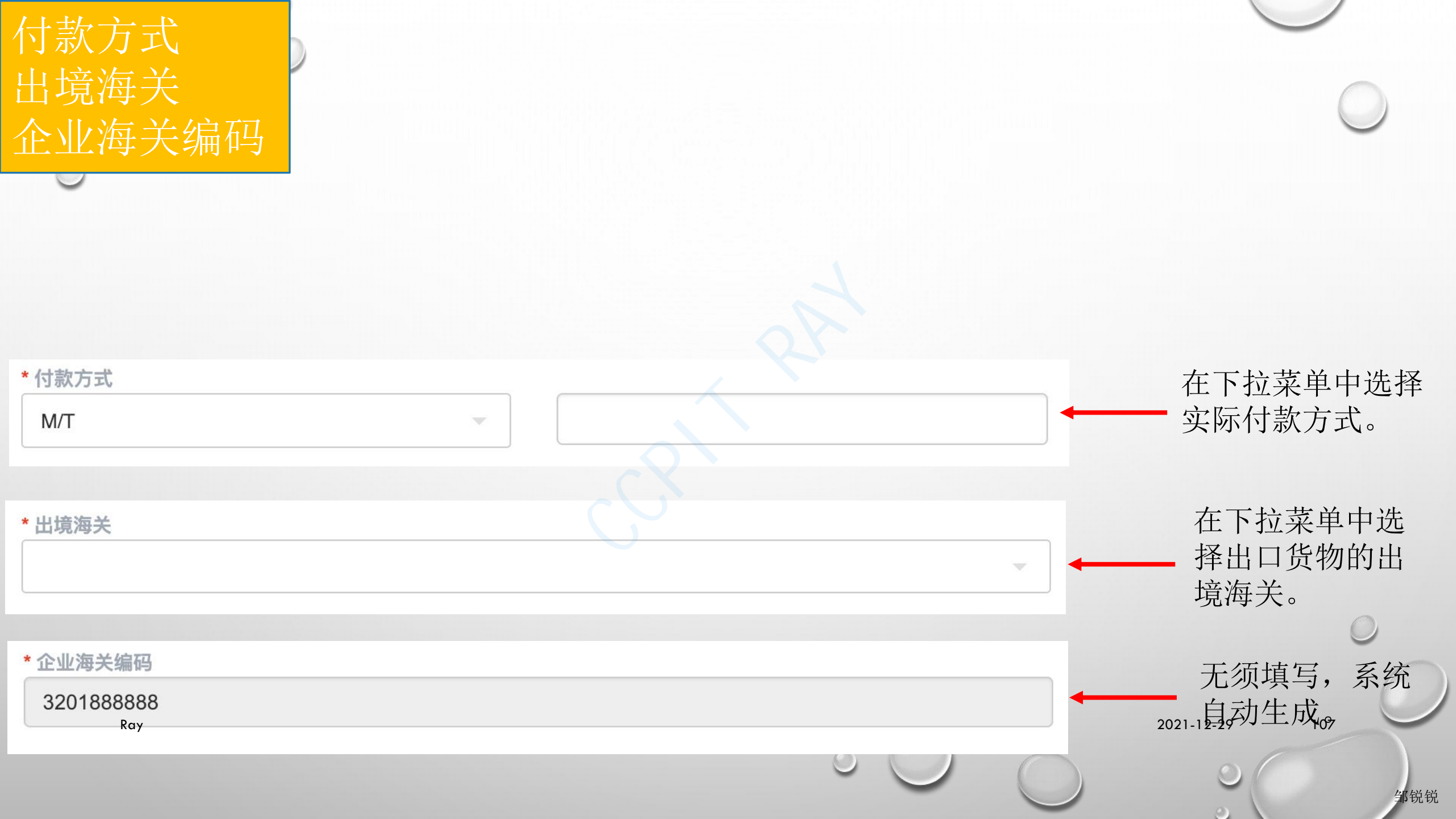

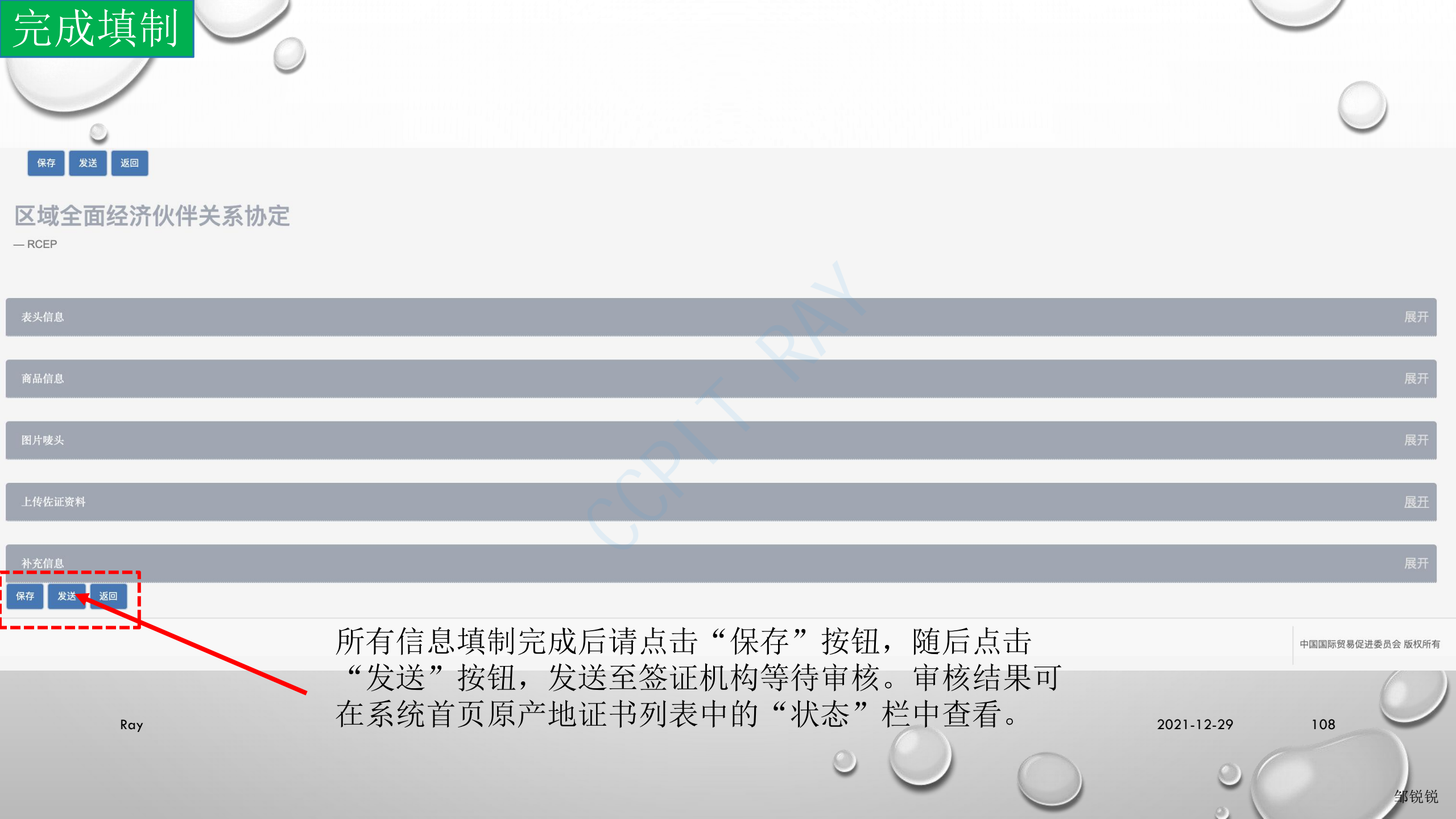